## CRUNCHYROLL

## XBOX ONE

#### ENSEMBLE

2268 - 13353 Commerce Parkway Richmond, BC V6V 3A1 Canada Main Line: 1.604.231.9510 Toll Free: 1.877.290.2662 Fax: 1.604.231.9545

## **Table of Contents**

| Арр Мар                  | 3 |
|--------------------------|---|
| Full / Fill / Snap Views | 4 |
| App Menu - Logged Out    | 5 |
| App Menu - Logged In     | 6 |
| App Menu Items           | 7 |

#### HUB

| HUB           | 8  |
|---------------|----|
| Anime         | 9  |
| Anime - Focus | 10 |
| Drama         |    |
| Logged In     | 12 |

#### LONG LISTS

| Long Lists                      | 14 |
|---------------------------------|----|
| Long Lists - Dropdown           | 15 |
| Long Lists - Dropdown           | 16 |
| Long Lists - Dropdown           | 17 |
| Long Lists - Secondary Dropdown | 18 |
| Long Lists - Secondary Dropdown | 19 |

#### **MY QUEUE/HISTORY**

| My Queue            | 21 |
|---------------------|----|
| My Queue - No Items | 22 |

| SHOW PAGE | 23 |
|-----------|----|
| About     | 24 |
| Seasons   | 25 |

| Episodes                   |    |
|----------------------------|----|
| Episodes Scrolled          | 27 |
| Long Season Titles Example |    |

#### VIDEO PLAYER

| VIDEO PLAYER                           | 29 |
|----------------------------------------|----|
| Video Player                           |    |
| End Card - Next Episode                | 31 |
| End Card - No Next Episode             |    |
| Upsell Card                            | 33 |
| Upsell Card - For Premium Members Only | 34 |

#### SFARCH

13

20

| SEARCH         | 35 |
|----------------|----|
| Search         |    |
| Search Results |    |

#### AUTHENTICATION

| Authentication Map - Anonymous           |    |
|------------------------------------------|----|
| Authentication Map - Logged In Free User |    |
| Log-In                                   | 41 |
| Forgot Password                          |    |
| Premium Info Screen                      | 43 |
| Sign Up                                  | 44 |
| Sign Up Step 2                           | 45 |
| Privacy Policy                           | 46 |
| Sign Up - With Keyboard                  | 47 |
| Error Messages                           |    |
| Popup Messages                           | 49 |
|                                          |    |

#### Popup Messages

#### SETTINGS

#### **SNAP VIEWS**

| Go Full View     |
|------------------|
| App Menu         |
| Premium Info So  |
| Hub - Anime      |
| Hub - Anime - So |
| Hub - Drama      |
| Long Lists       |
| My Queue/Histo   |
| Show Page        |
| Video Player     |
| Settings         |
| Privacy Policy   |
|                  |

38

| Popup Messages               | 50 |
|------------------------------|----|
| SETTINGS                     | 51 |
| Settings - Logged Out        | 52 |
| Settings - Logged In         | 53 |
| Settings - Logged In Overlay | 54 |
| Settings Items               | 55 |

|        | 57 |
|--------|----|
|        | 58 |
| reen   | 59 |
|        | 60 |
| rolled | 61 |
|        | 62 |
|        | 63 |
| ry     | 64 |
| -      | 65 |
|        | 66 |
|        | 67 |
|        | 68 |
|        |    |

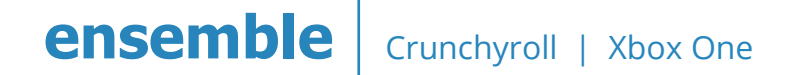

## Арр Мар

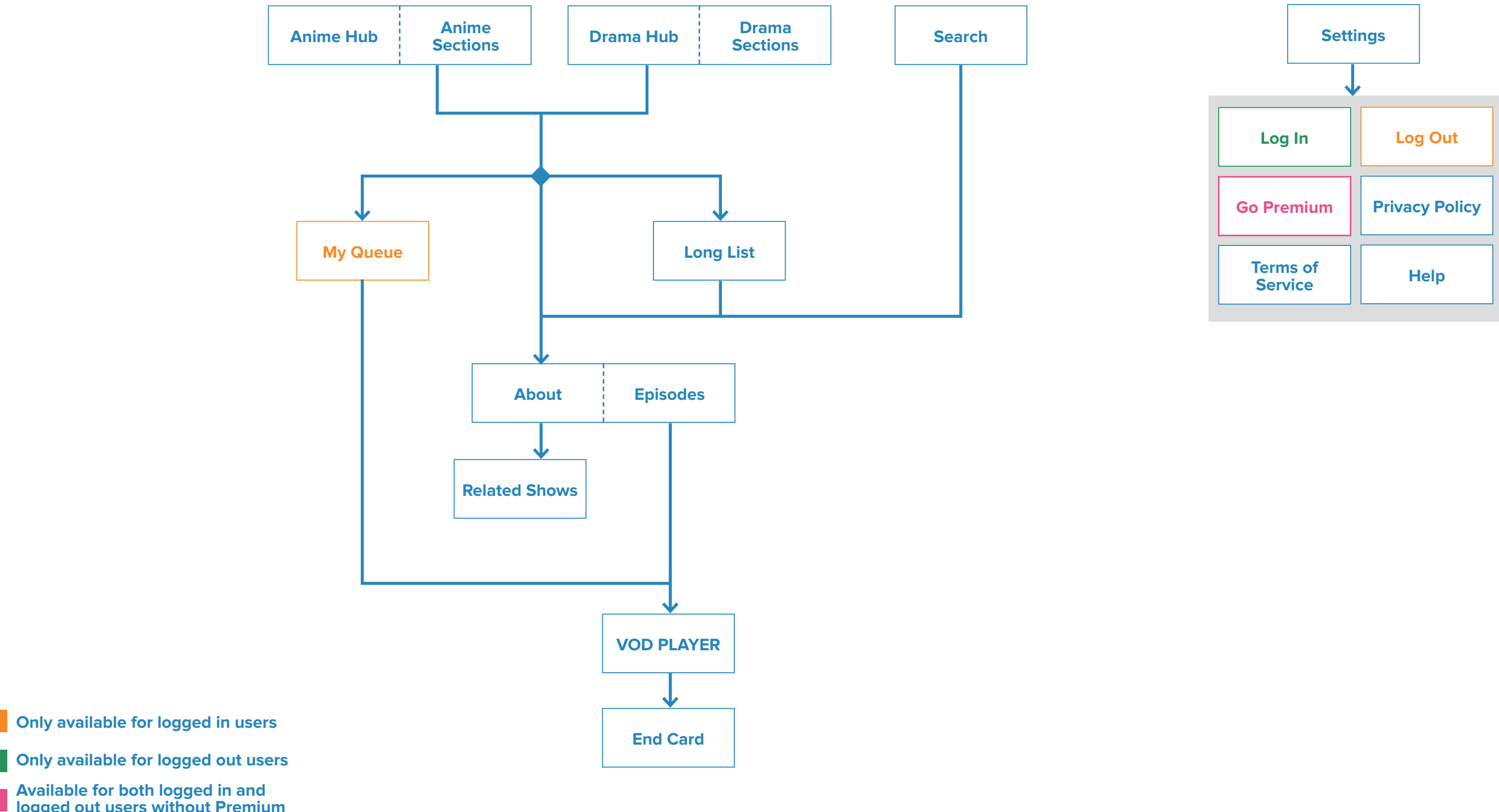

Available for both logged in and logged out users without Premium

## Full / Fill / Snap Views

#### Full View

#### Fill View

## Snap View

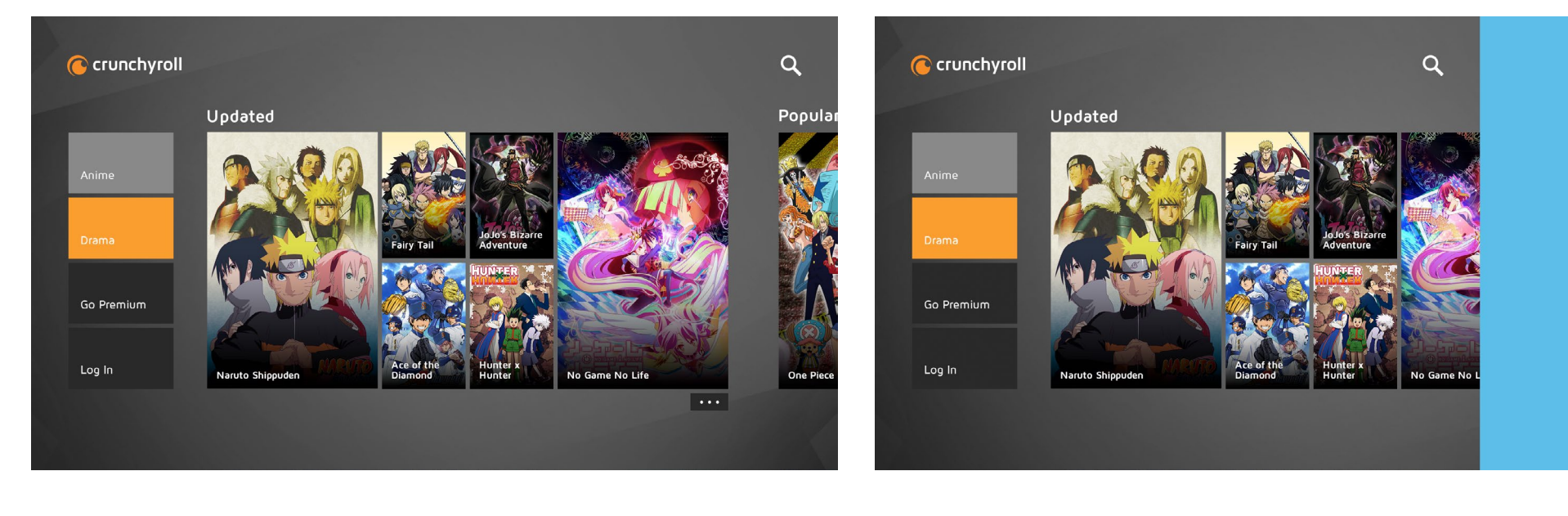

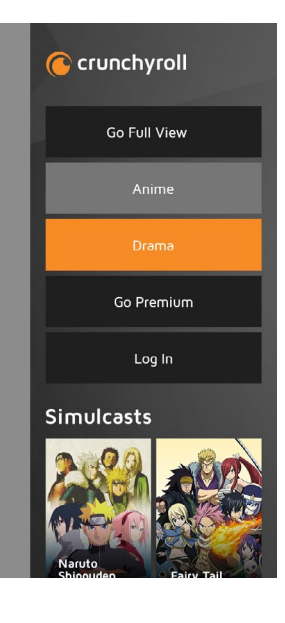

## **App Menu - Logged Out**

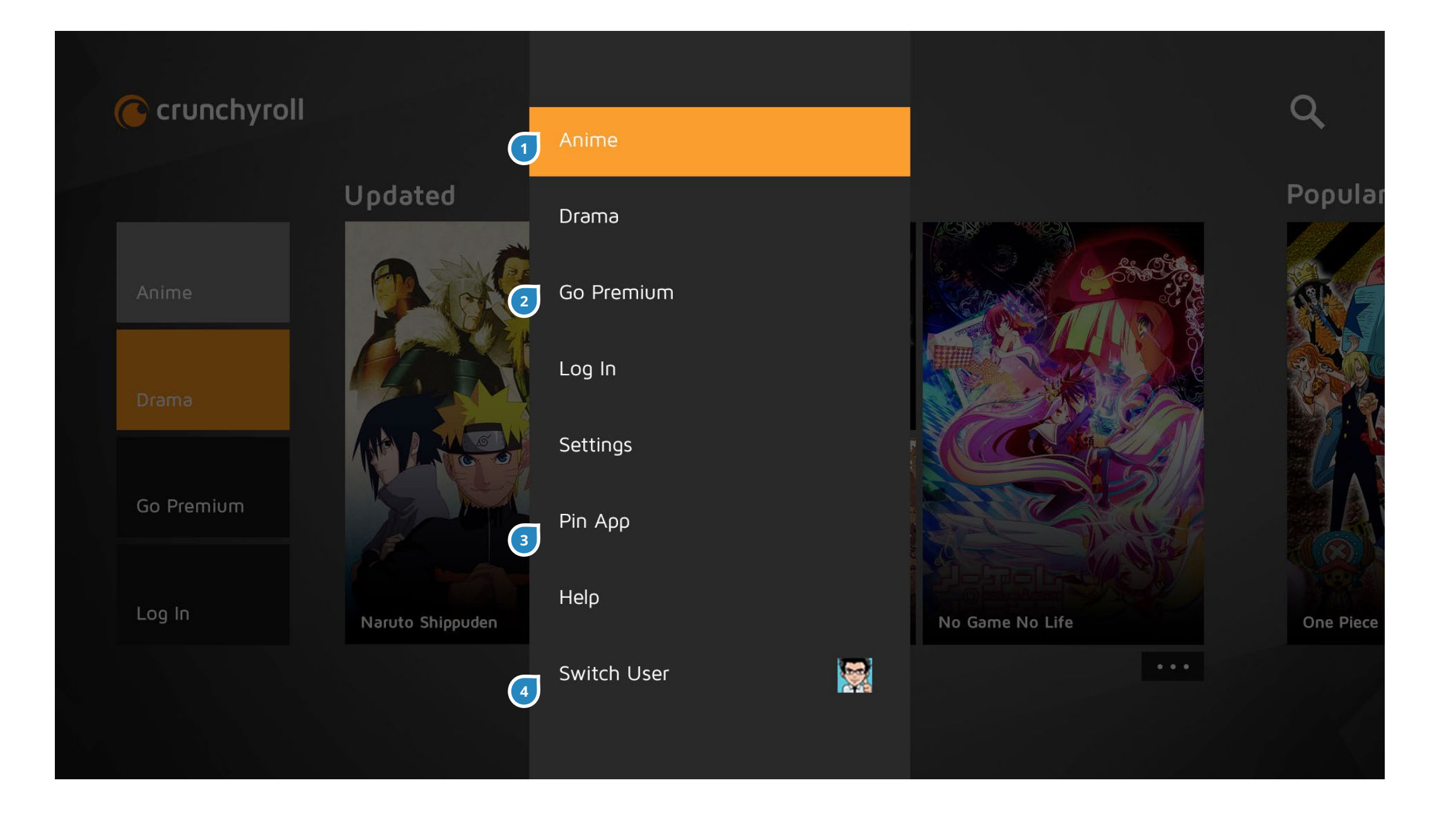

The App Menu is a contextual navigation element for the user to easily switch between sections, which the user can access by pressing the Menu button in the controller.

| # | ITEM                   | DESCRIPTION                                                                                                    |
|---|------------------------|----------------------------------------------------------------------------------------------------|
| 1 | Anime/Drama            | These buttons take the user to the respective Hubs.                                                                                                    |
| 2 | Go Premium /<br>Log In | For users who are not logged in and<br>not premium members, they will see<br>these buttons, which launches them<br>through the authentication flow. If<br>user is logged in and/or a premium<br>member, these buttons would<br>disappear. |
| 3 | Pin App                | This is mandatory to have and will pin<br>the app to the Xbox Home screen. If<br>user has done this, the text will change<br>to "Unpin App".                                                                                              |
| 4 | Switch User            | This is for the Xbox One account, not the Crunchyroll user account.                                                                                                    |

## App Menu - Logged In

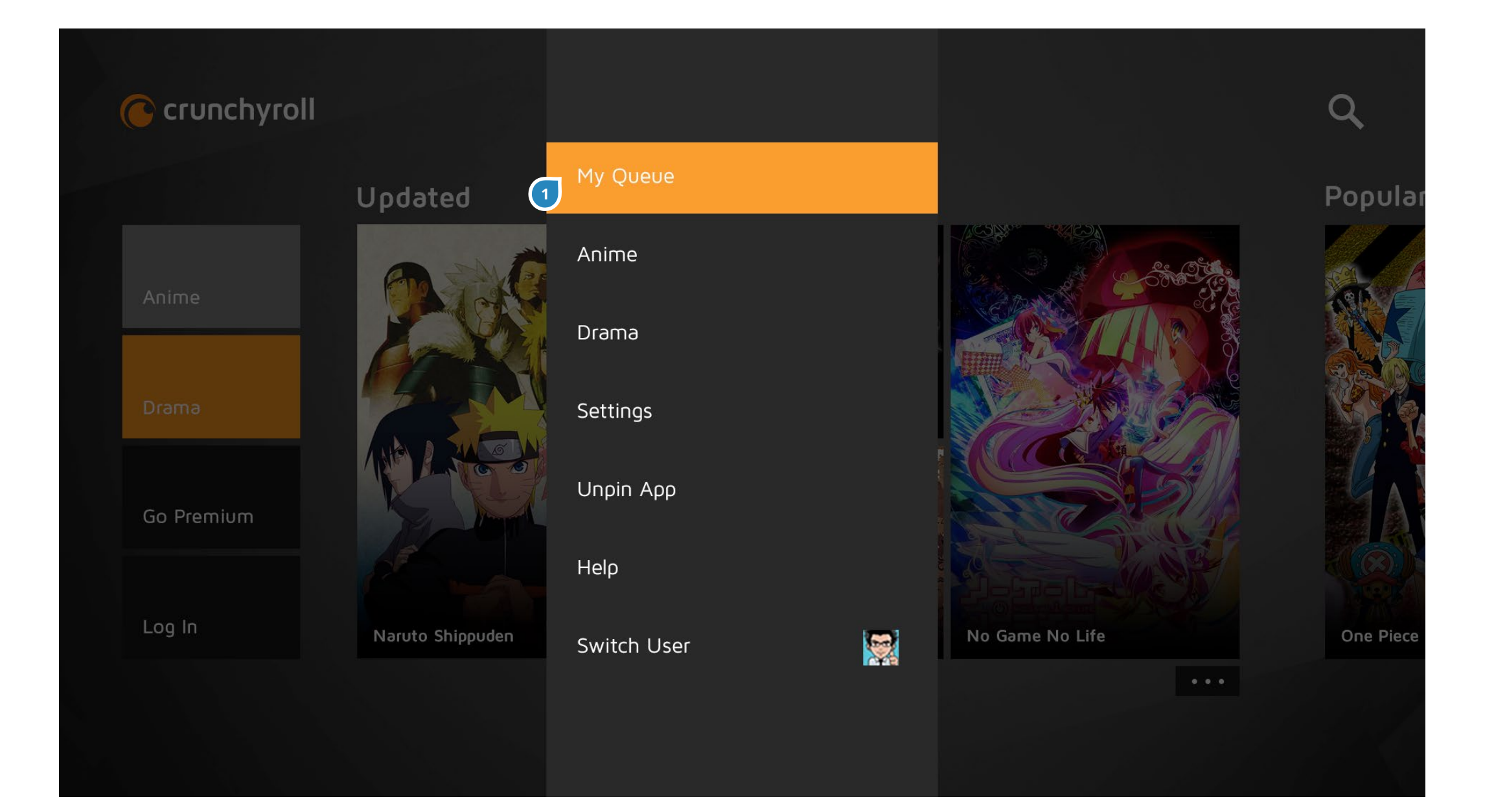

| # | ITEM     | DESCRIPTION                               |
|---|----------|-------------------------------------------|
| 1 | My Queue | If users are logged in, this shortcut to  |
|   |          | their Queue will be at the top of the     |
|   |          | App Menu.                                 |
|   |          | If user has no Queue items, the page      |
|   |          | will just say "There are no items in your |
|   |          | queue." until items have been added.      |

## **App Menu Items**

#### If anonymous:

- Anime
- Drama
- Go Premium
- Log In
- Settings
- (Un)Pin App
- Help
- Switch User

#### If logged in, free user:

- My Queue
- Anime
- Drama
- Go Premium
- Settings
- (Un)Pin App Help
- Switch User

- My Queue
- Anime
- Drama
- Settings
- (Un)Pin App
- Help
- Switch User

If logged in and premium user:

## HUB

#### Anime

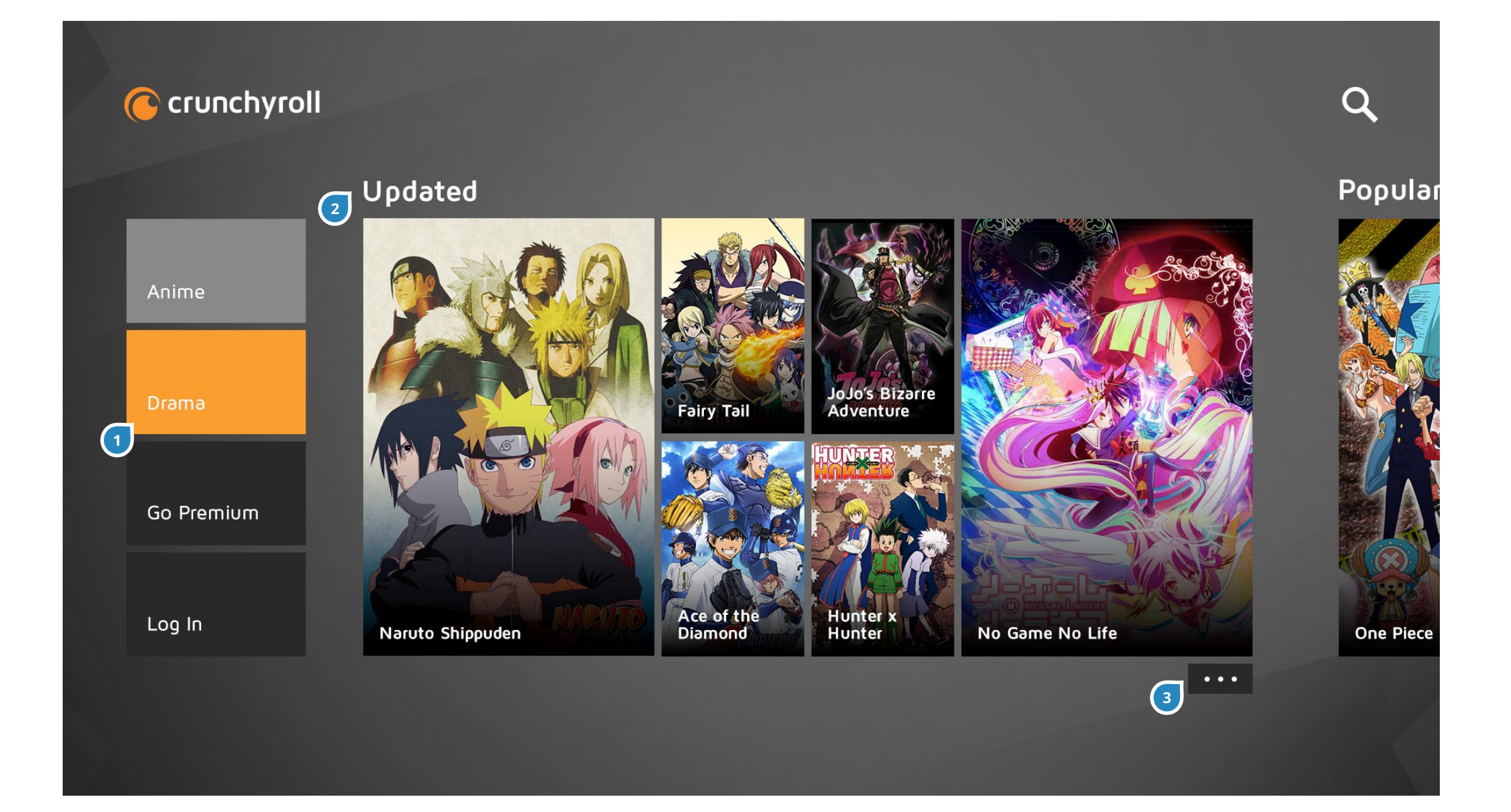

The Hub is separated into two: Anime and Drama. By default, users will be taken to the Anime Hub.

| # | ITEM         | DESCRIPTION                              |
|---|--------------|------------------------------------------|
| 1 | Drama /      | This button will refresh the sections to |
|   | Anime toggle | show Drama content                       |
| 2 | Sections     | Both Anime and Drama will have           |
|   |              | these sections: Updated, Popular and     |
|   |              | Simulcast (in this order).               |
| 3 | More Button  | These buttons under each section will    |
|   |              | take the user to a Long List with that   |
|   |              | category already filtered.               |

#### **Anime - Focus**

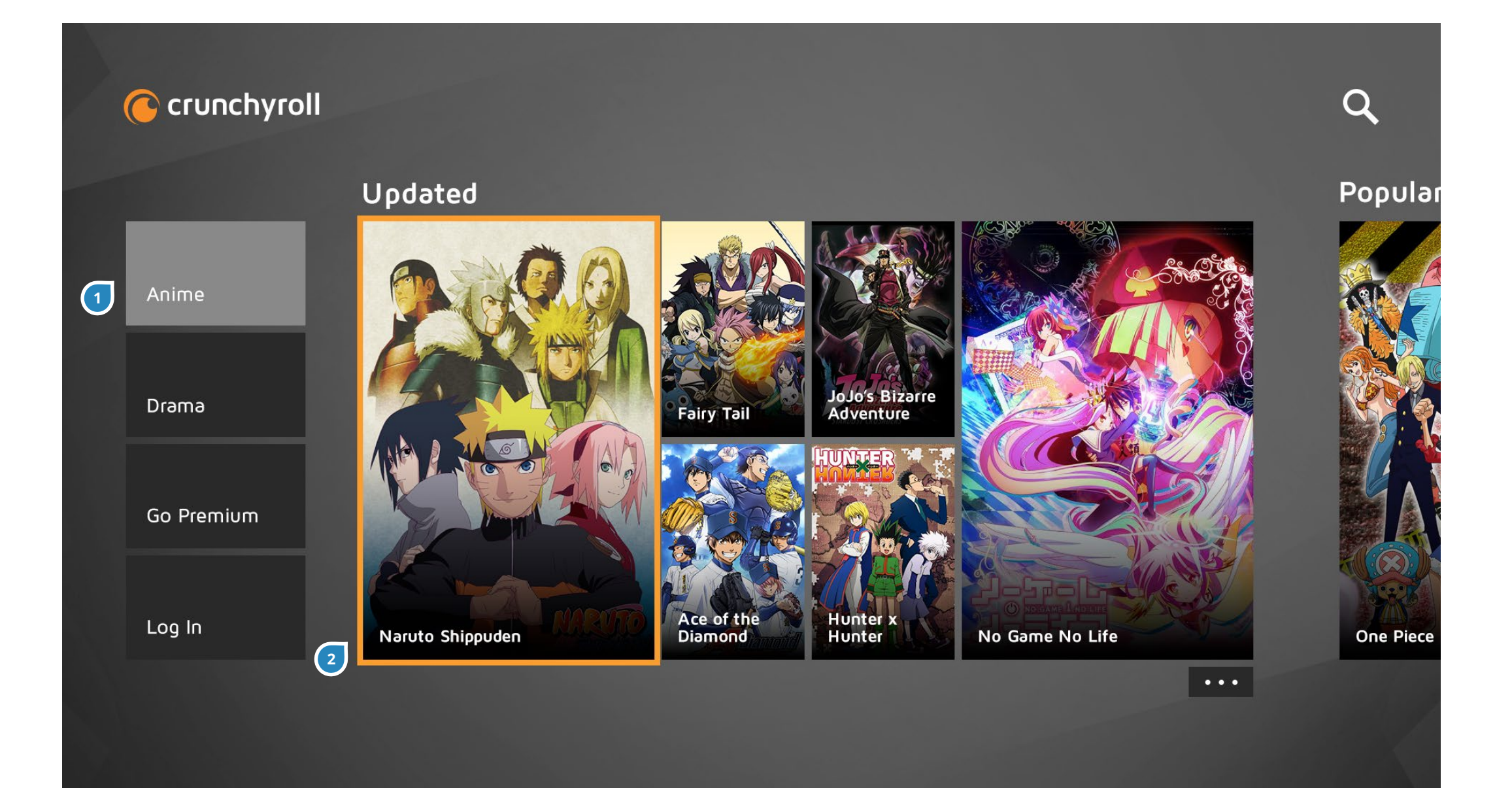

| # | ITEM         | DESCRIPTION                             |
|---|--------------|-----------------------------------------|
| 1 | Anime /      | For whichever Anime or Drama hub it     |
|   | Drama toggle | is on, the button will not be clickable |
|   |              | and will be a lighter grey color.       |
| 2 | Focus        | The focus highlight on show content     |
|   |              | will be a orange border (#f78c25, 8px). |

#### Drama

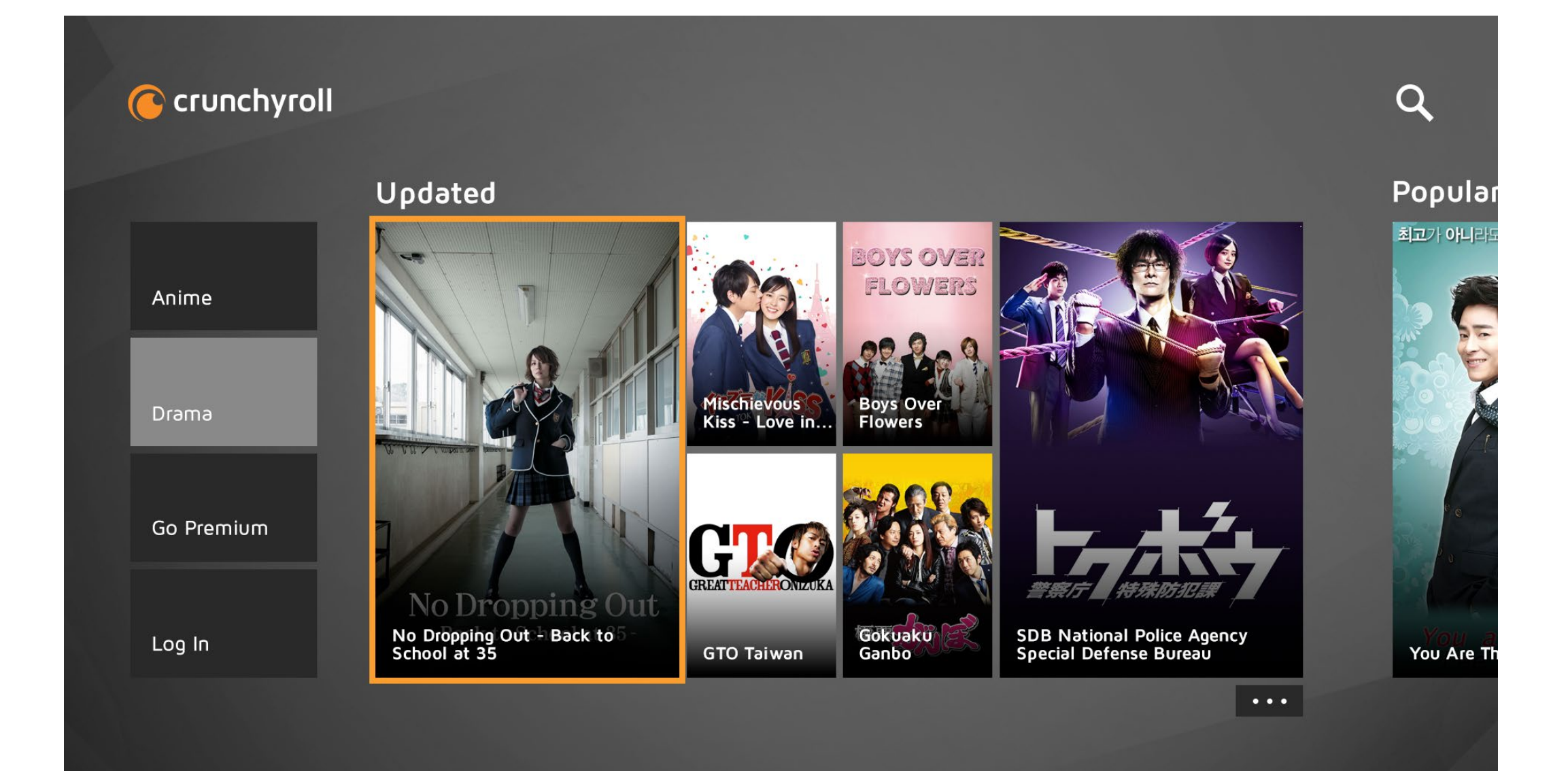

Drama Hub with content relating to Drama shows.

## Logged In

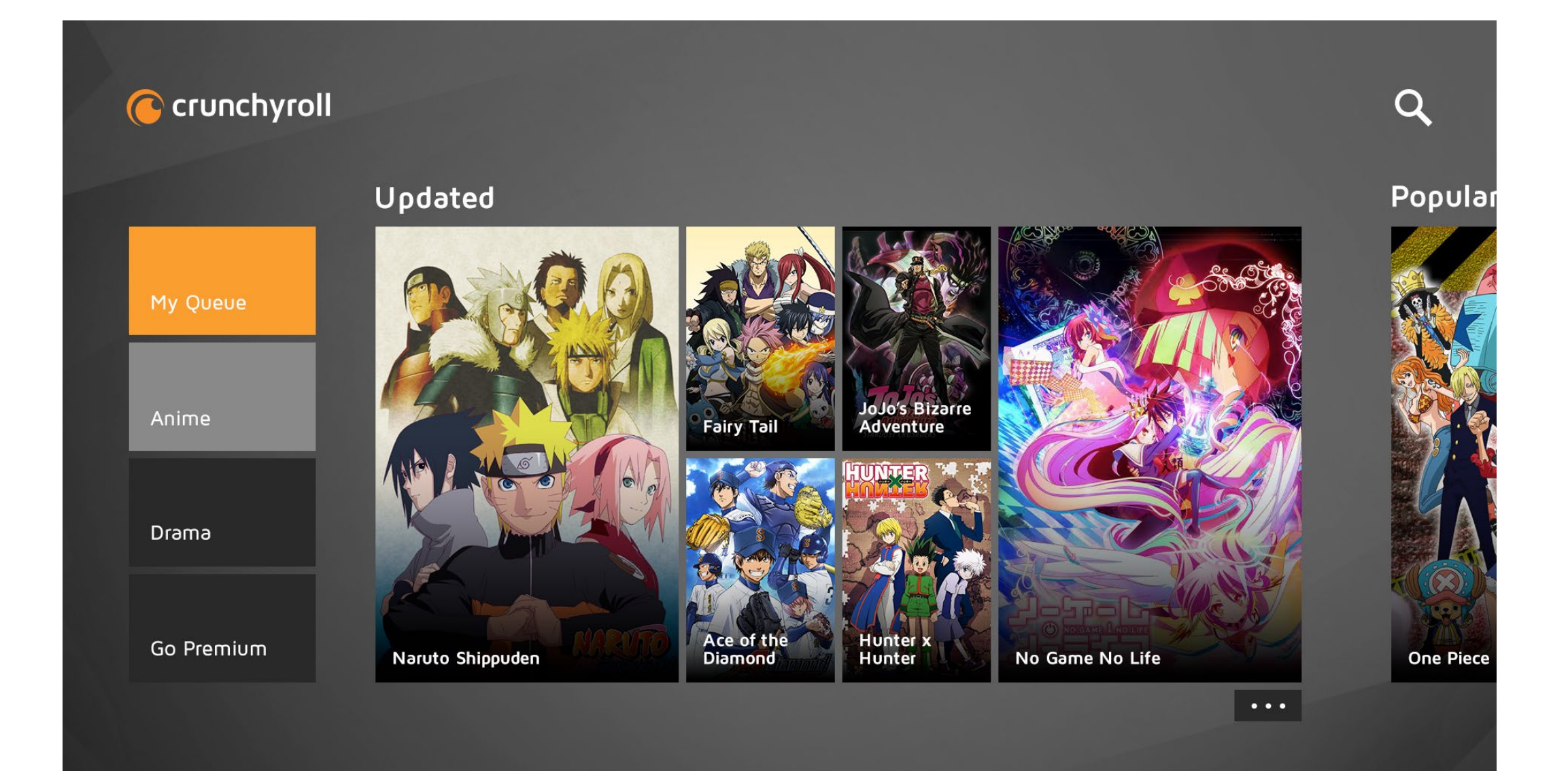

#### **Buttons**

#### If anonymous:

- Anime
- Drama
- Go Premium
- Log In

#### If logged in, free user:

- My Queue
- Anime
- Drama
- Go Premium

#### If logged in and premium user:

- My Queue
- Anime
- Drama

# LONG LISTS

### Long Lists

3

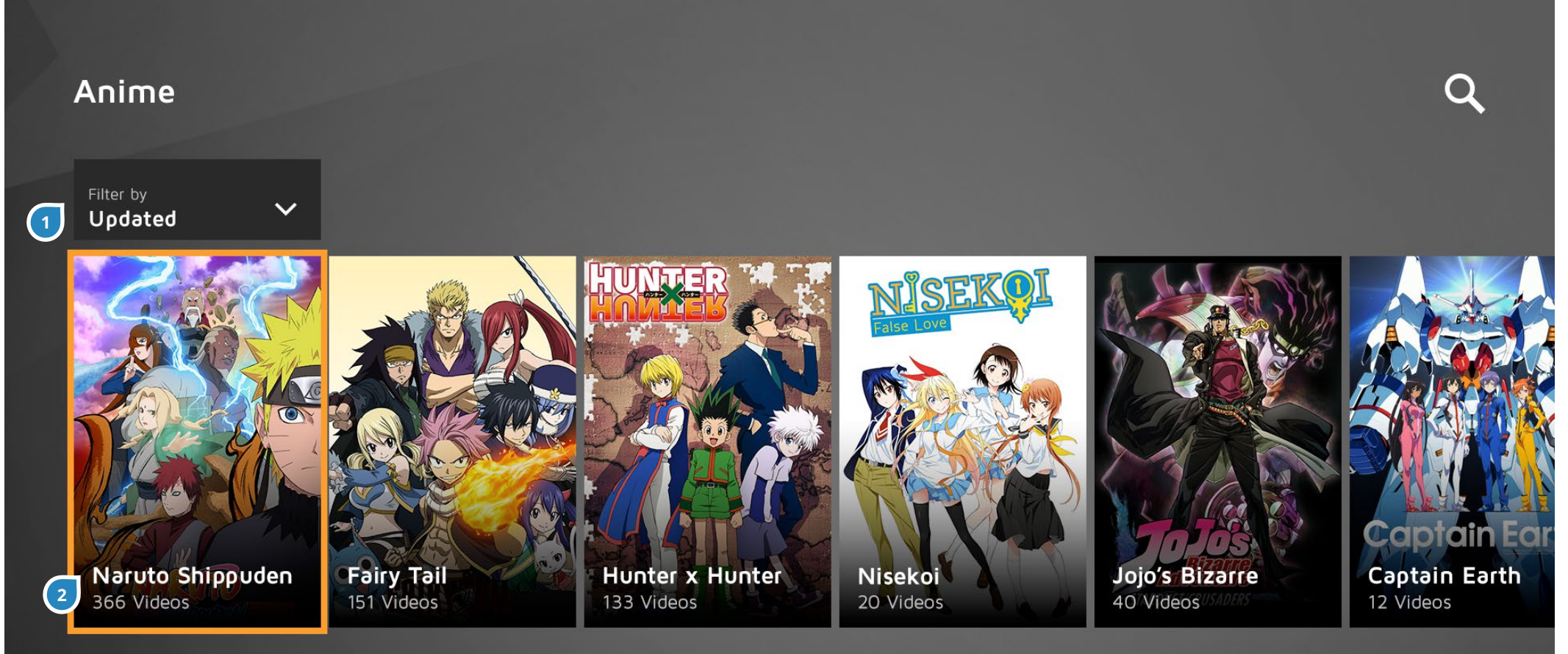

\*\*\*\* Naruto Uzumaki wants to be the best ninja in the land. He's done well so far, but with the looming danger posed by the mysterious Akatsuki organization, Naruto knows he must train harder than ever and leaves his village for intense exercises that will push him to his limits. Long Lists include all the shows but can be filtered through the dropdowns. If taken from the Hub, the dropdowns will be pre-populated.

| # | ITEM        | DESCRIPTION                              |
|---|-------------|------------------------------------------|
| 1 | Filter      | These dropdowns will filter the "All"    |
|   | dropdowns   | long list to show just the shows in the  |
|   |             | selected category.                       |
| 2 | Metadata    | There is a vignette overtop the show     |
|   |             | posters that allows for text to go on    |
|   |             | top, which will be the title of the show |
|   |             | (at a max of two lines before it gets    |
|   |             | truncated). Underneath the title should  |
|   |             | be how many videos is within the         |
|   |             | series.                                  |
| 3 | Description | A description of the show and the star   |
|   |             | rating is located in the bottom left     |
|   |             | corner. As the user scrolls (preferably  |
|   |             | with the list of shows moving to the     |
|   |             | left so that the focus is always on      |
|   |             | the farthest left) the description will  |
|   |             | change according to which show is in     |
|   |             | focus.                                   |

## Long Lists - Dropdown

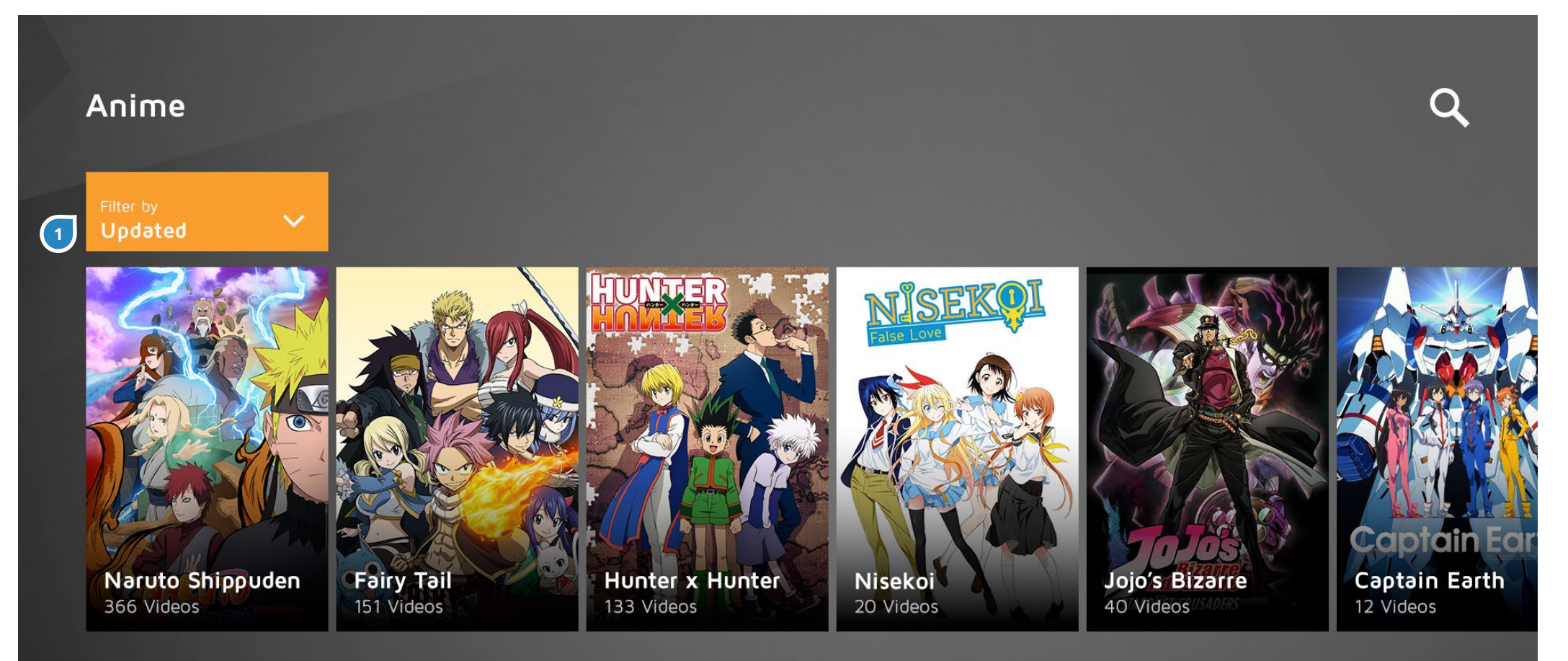

\*\*\*\* Naruto Uzumaki wants to be the best ninja in the land. He's done well so far, but with the looming danger posed by the mysterious Akatsuki organization, Naruto knows he must train harder than ever and leaves his village for intense exercises that will push him to his limits.

| # | ITEM      | DESCRIPTION                     |
|---|-----------|---------------------------------|
| 1 | Filter    | User needs to press A to select |
|   | dropdowns | dropdown.                       |

## Long Lists - Dropdown

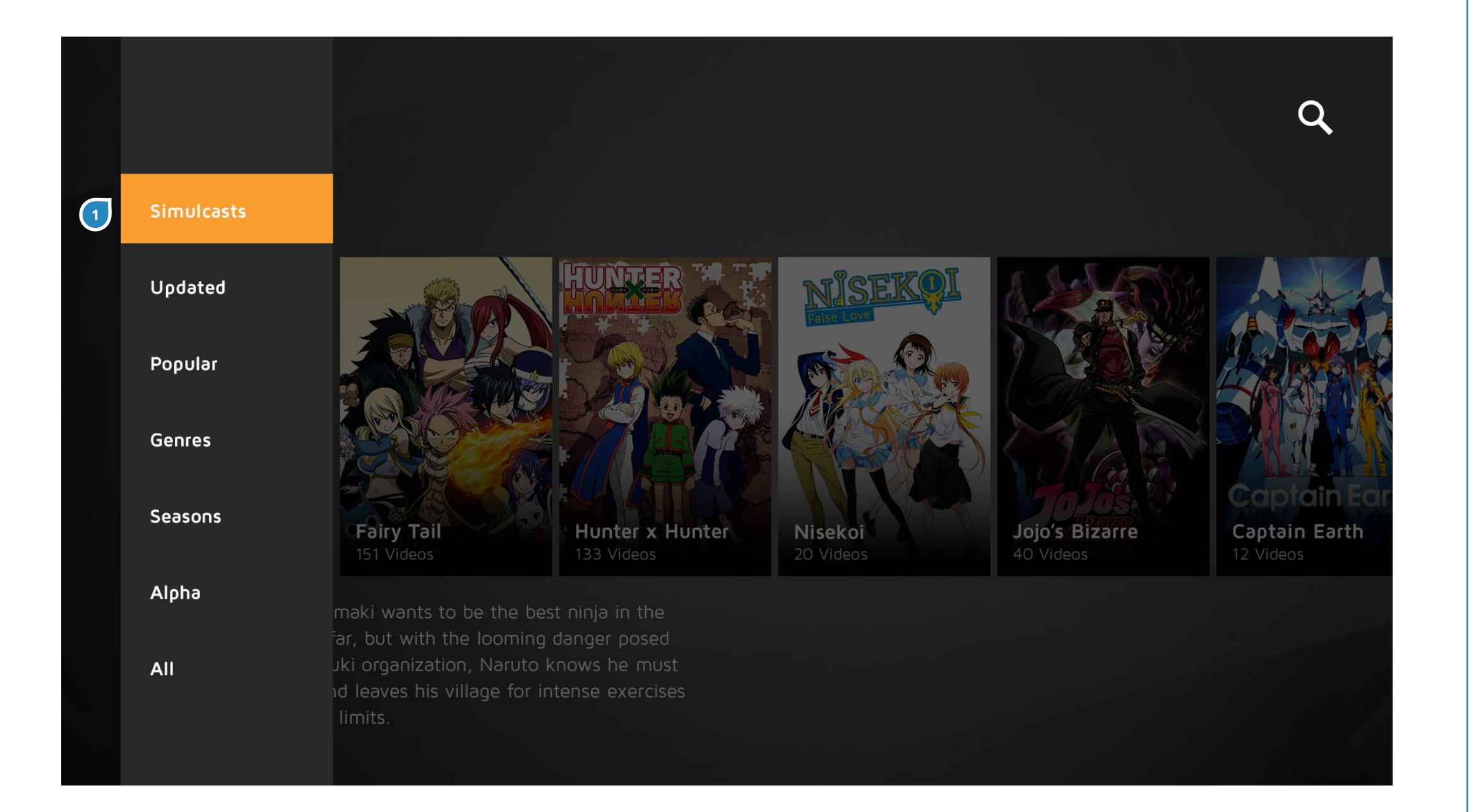

| # | ITEM     | DESCRIPTION                               |
|---|----------|-------------------------------------------|
| 1 | Primary  | The primary dropdown has these            |
|   | Dropdown | options to be filtered and shown in       |
|   |          | this order: Simulcasts, Updated, Pop,     |
|   |          | Genres, Seasons, Alpha, and All. Some     |
|   |          | of these will require a secondary filter. |

## Long Lists - Dropdown

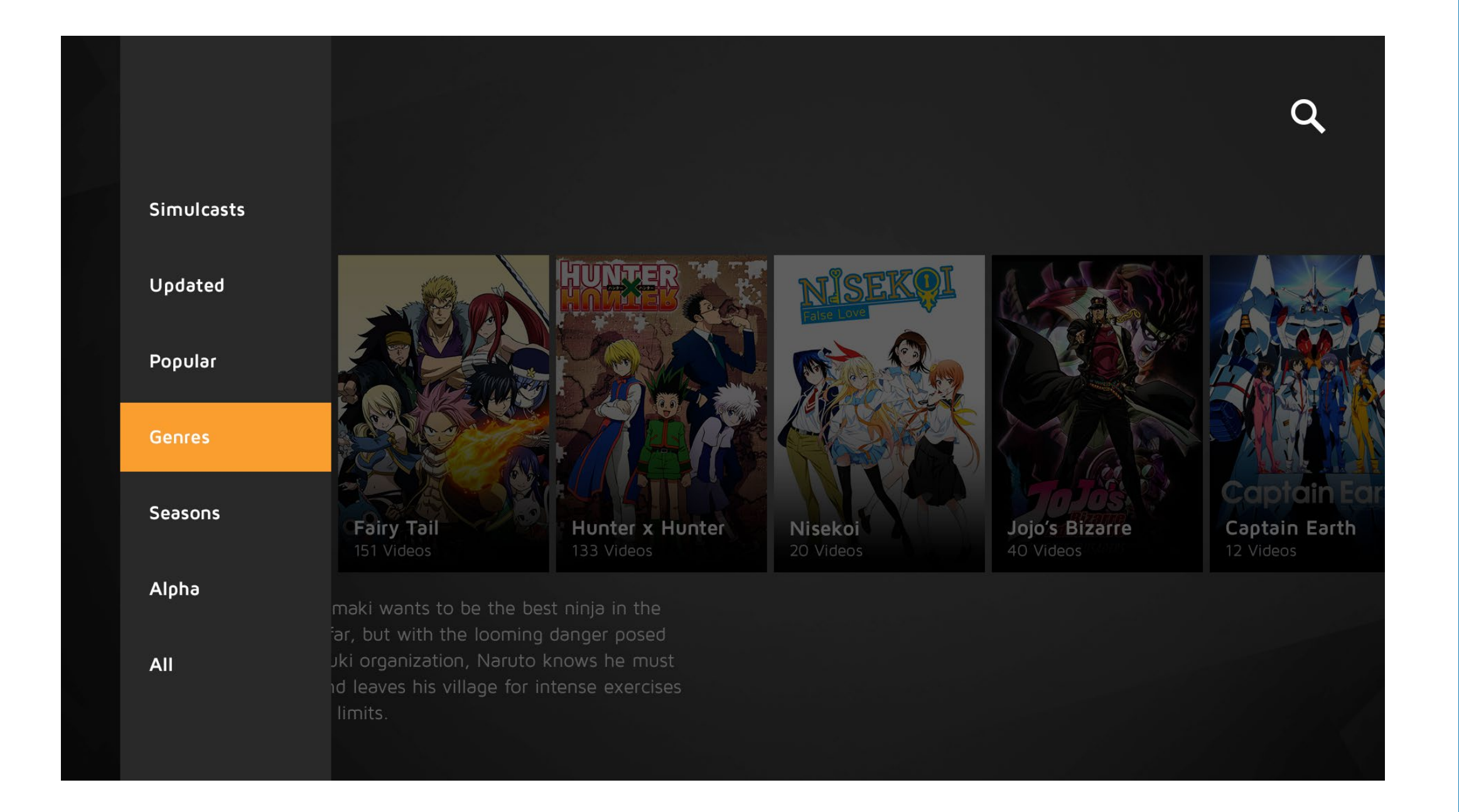

## Long Lists - Secondary Dropdown

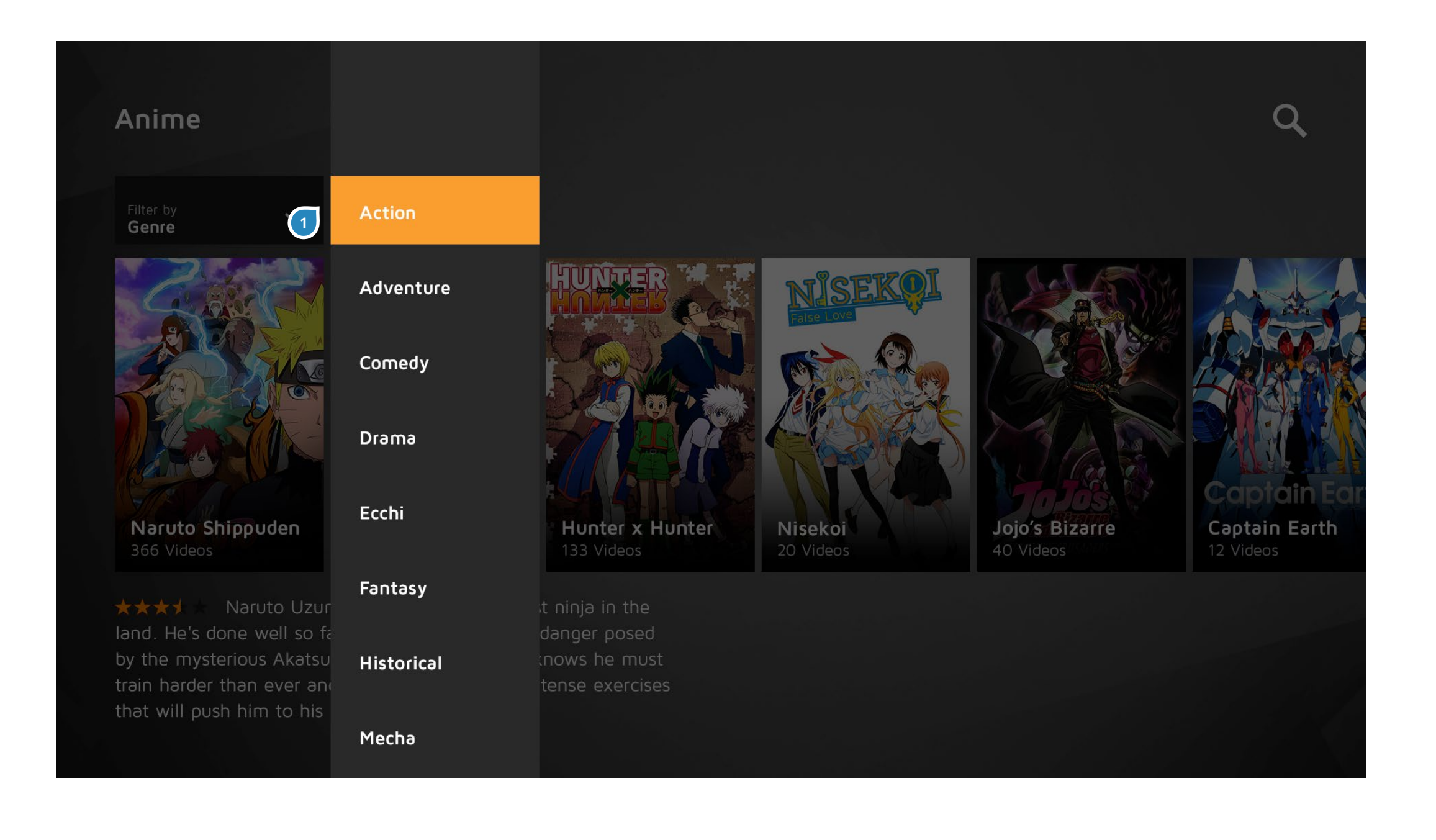

| # | ITEM      | DESCRIPTION                             |
|---|-----------|-----------------------------------------|
| 1 | Secondary | Once a primary dropdown has been        |
|   | Dropdown  | selected and if that option requires a  |
|   |           | secondary filter, a dropdown beside     |
|   |           | it will automatically open up, allowing |
|   |           | user to choose second filter (in this   |
|   |           | example: Genres). Pressing B at this    |
|   |           | point goes back to the previous step    |
|   |           | with the primary dropdown opened.       |
|   |           | Content won't change until the filters  |
|   |           | are complete.                           |

### Long Lists - Secondary Dropdown

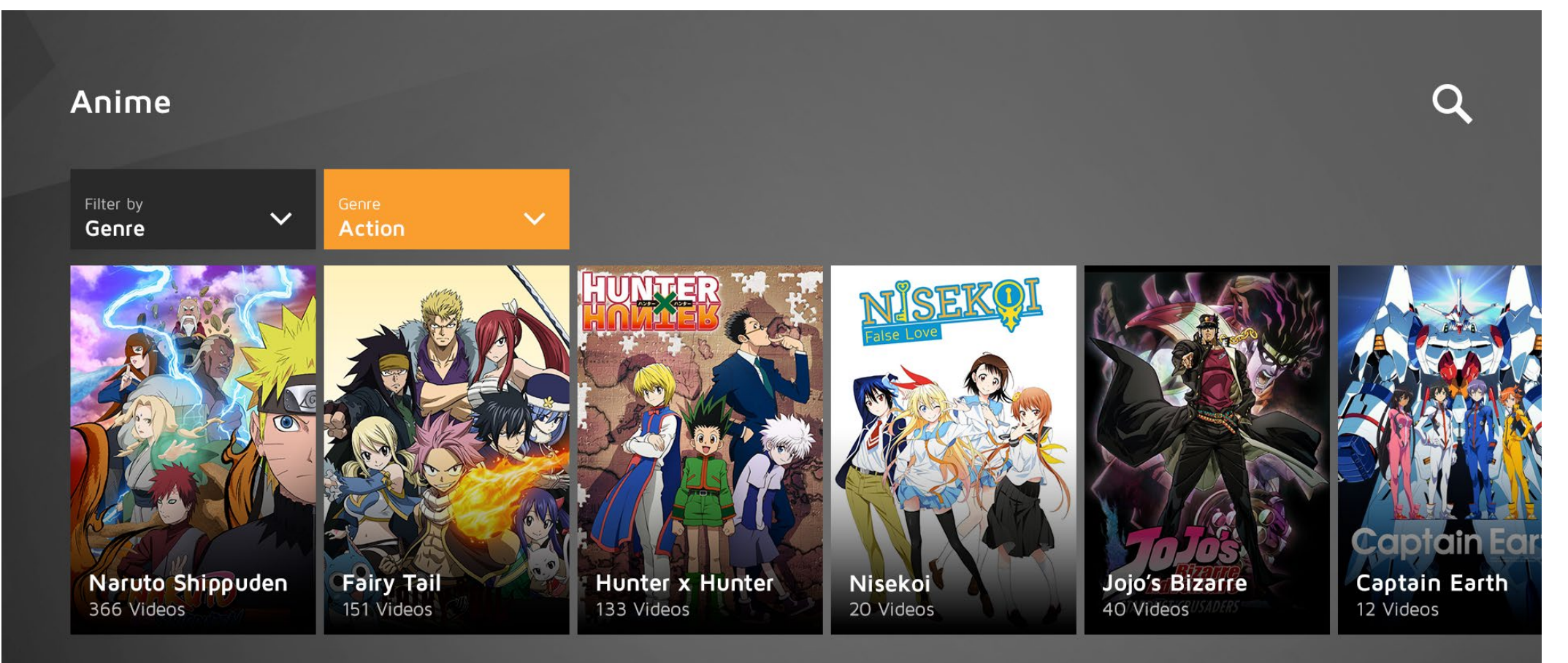

\*\*\*\* Naruto Uzumaki wants to be the best ninja in the land. He's done well so far, but with the looming danger posed by the mysterious Akatsuki organization, Naruto knows he must train harder than ever and leaves his village for intense exercises that will push him to his limits. Once filter selection is complete, the content will change accordingly.

# **MY QUEUE/HISTORY**

### **My Queue**

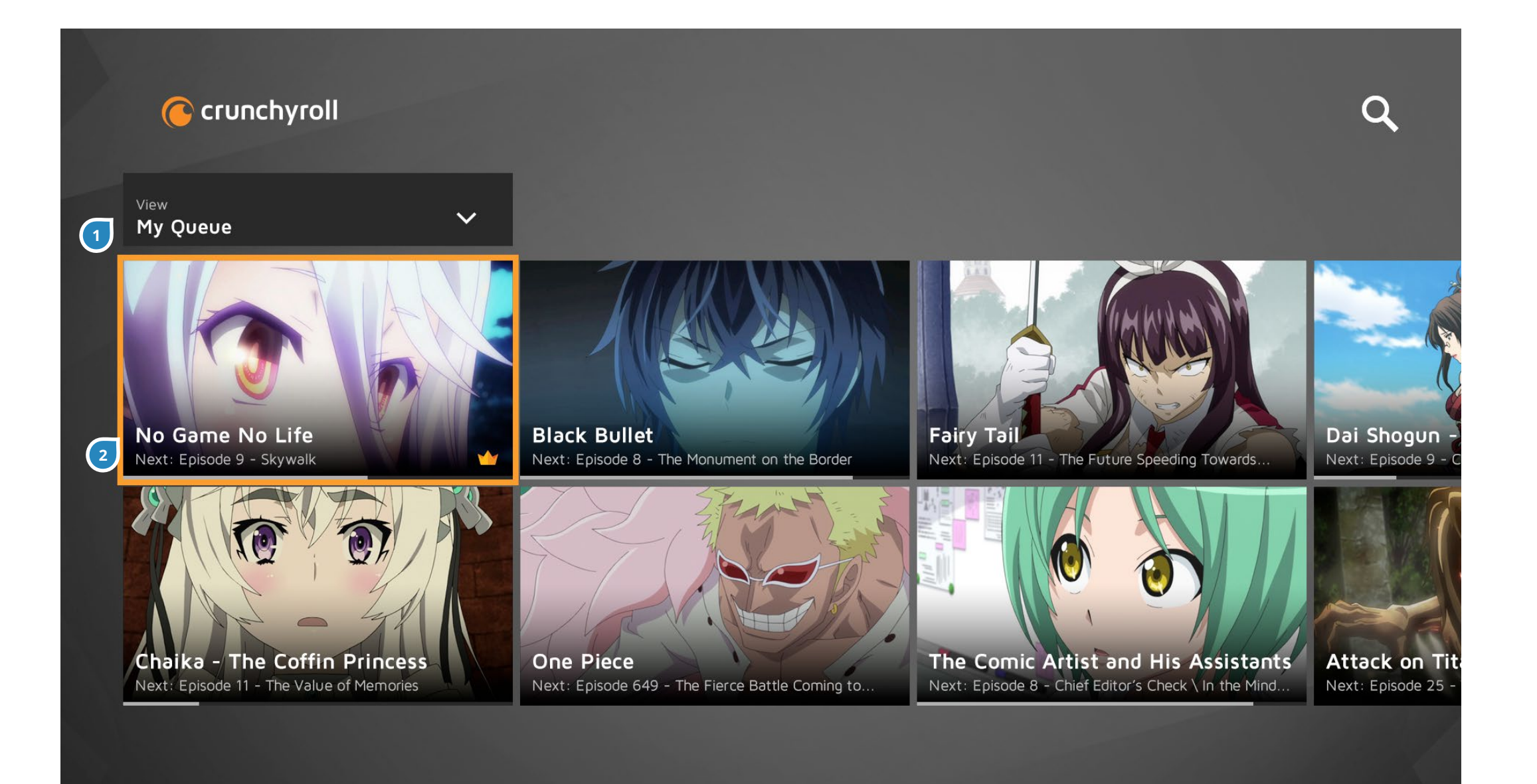

My Queue and History is another form of a Long List.

| # | ITEM           | DESCRIPTION                              |
|---|----------------|------------------------------------------|
| 1 | My Queue /     | This dropdown will refresh the content   |
|   | History toggle | to show either My Queue or History       |
|   |                | items.                                   |
| 2 | Metadata       | There is a vignette overtop the          |
|   |                | thumbnail that allows for text to go on  |
|   |                | top, which will be the title of the show |
|   |                | (at a max of one line before it gets     |
|   |                | truncated). Underneath the title is the  |
|   |                | Episode # and title. If it is an episode |
|   |                | that's been partly watched, a progress   |
|   |                | bar that's on top of the last 5px of     |
|   |                | the thumbnail appears to indicate        |
|   |                | how much has been watched. If the        |
|   |                | thumbnail is not one that has been       |
|   |                | watched, it will show the Next episode.  |
|   |                |                                          |

## **My Queue - No Items**

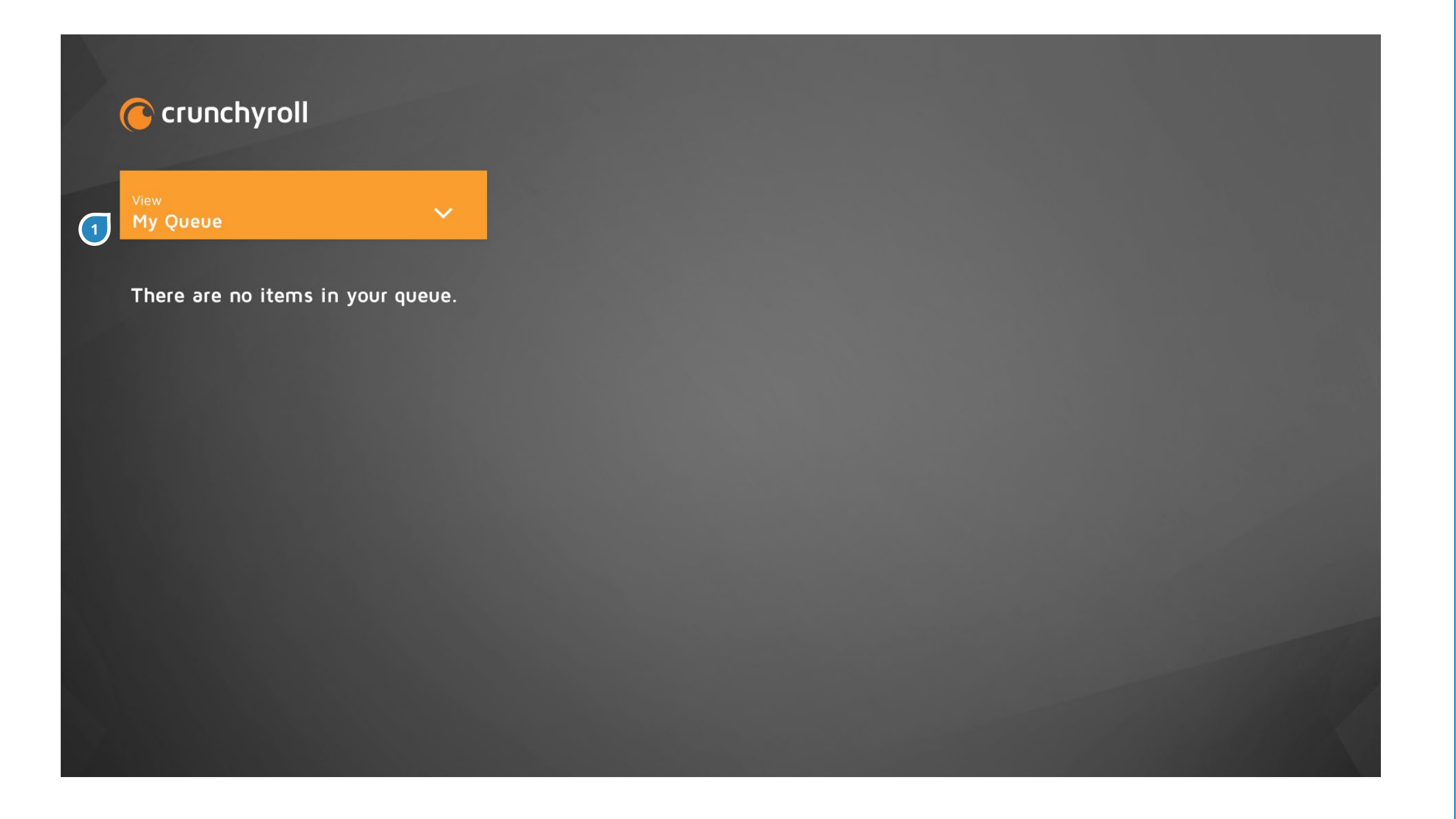

| # | ITEM           | DESCRIPTION                             |
|---|----------------|-----------------------------------------|
| 1 | My Queue/      | There is a message to indicate no items |
|   | History toggle | in the queue if the user has not added  |
|   |                | any items yet. They are still able to   |
|   |                | toggle to their History as well.        |
|   |                |                                         |
|   |                | If there are no items in their History, |
|   |                | the page will look like this except the |
|   |                | message will say "There are no items in |
|   |                | your history."                          |

# SHOW PAGE

ensemble Crunchyroll | Xbox One

#### About

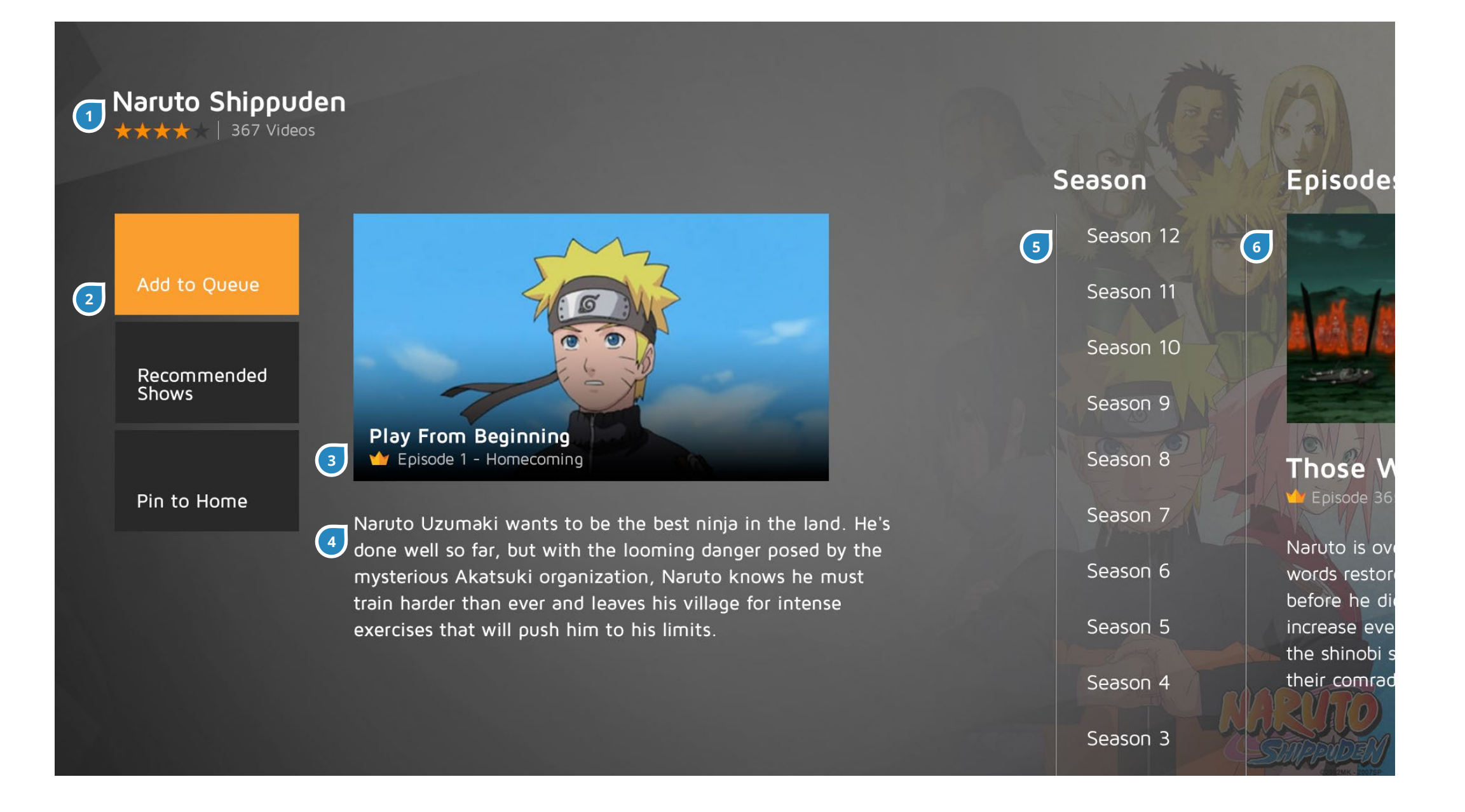

Show pages are separated to two sections: About and Episodes (with Season Picker).

| # | ITEM                    | DESCRIPTION                                                                                                    |
|---|-------------------------|----------------------------------------------------------------------------------------------------|
| 1 | Show Info               | Show title, star rating and number of<br>videos replace the Crunchyroll logo<br>and will stay consistent in this location<br>of the page, even when scrolled to the                        |
|   |                         | right.                                                                                                    |
| 2 | Calls to Action         | The user can add this show to their<br>Queue, see a list of recommended<br>shows based off this current show, and<br>pin this show page to the Xbox home<br>page.                          |
| 3 | Next Video<br>Thumbnail | This video thumbnail button will either<br>show the first episode of the series (if<br>the user has never watched this series<br>before) or the current/next episode<br>they have watched. |
| 4 | Description             | The same description from the Long<br>List page will also be here.                                                                                                    |
| 5 | Season Picker           | Beside the About section is the list of available seasons.                                                                                                    |
| 6 | Episodes List           | Episodes within the selected season will be displayed here.                                                                                                    |

#### Seasons

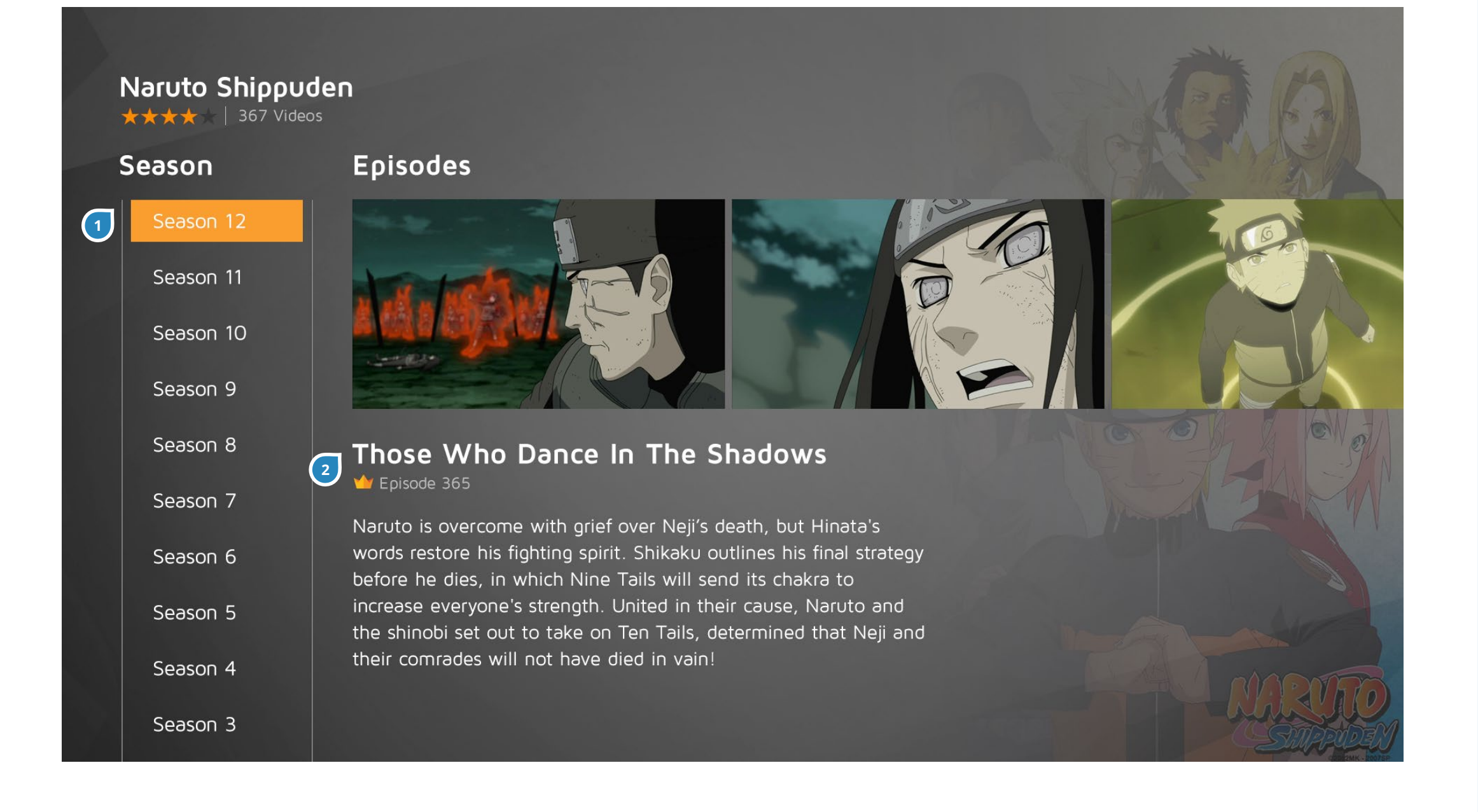

Shifting the cursor over will bring up this view. The Show Info remains at the top left and the Seasons Picker is aligned to the left as well.

| # | ITEM          | DESCRIPTION                             |
|---|---------------|-----------------------------------------|
| 1 | Season Picker | Anytime in this view, the user can use  |
|   |               | the controller to go 'up' and 'down' to |
|   |               | switch between Seasons. Even when       |
|   |               | selected on an Episode.                 |
|   |               |                                         |
|   |               | If there are no Seasons, this column    |
|   |               | will not appear.                        |
| 2 | Description   | The title of the episode, episode       |
|   |               | number and description are displayed    |
|   |               | here. This changes according to what    |
|   |               | episode the focus is on.                |
|   |               |                                         |

### **Episodes**

#### Naruto Shippuden

★★★★ | 367 Videos

#### Season

#### Episodes

| Season | 12 |
|--------|----|
| Season | 11 |
| Season | 10 |
| Season | 9  |
| Season | 8  |
| Season | 7  |
| Season | 6  |
| Season | 5  |
| Season | 4  |
| Season | 3  |
|        |    |

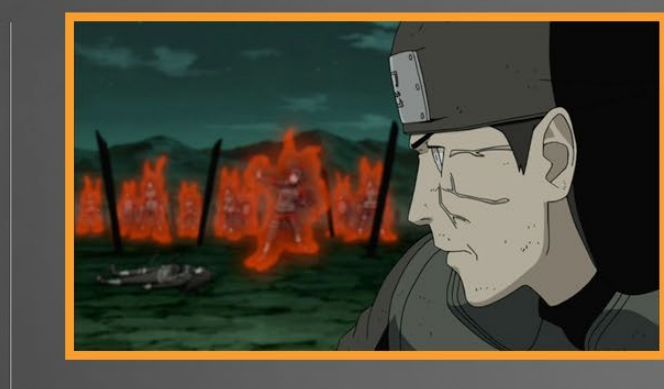

#### Those Who Dance In The Shadows

՝ Episode 365

Naruto is overcome with grief over Neji's death, but Hinata's words restore his fighting spirit. Shikaku outlines his final strategy before he dies, in which Nine Tails will send its chakra to increase everyone's strength. United in their cause, Naruto and the shinobi set out to take on Ten Tails, determined that Neji and their comrades will not have died in vain!

| # | ITEM     | DESCRIPTION                        |
|---|----------|------------------------------------|
| 1 | Selected | The selected season has a grey     |
|   | Season   | background highlight to show which |
|   |          | season is currently being viewed.  |

## **Episodes Scrolled**

Naruto Shippuden

★★★★ | 367 Videos

#### Season

#### Episodes

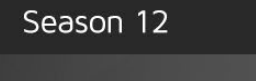

Season 10

Season 11

- Season 9

Season 8

Season 7

Season 6

Season 5

Season 4

Season 3

#### The Ties That Bind

Episode 364

The Allied Shinobi Forces begin their onslaught against Obito and Madara. But Ten Tails suddenly transforms and hurls s powerful Tailed Beast Bombs toward distant towns. One after the other, the Tailed Beast Bombs find their targets. The shinobi wonder why Ten Tails is aiming so far away as one of the bombs heads toward HQ!

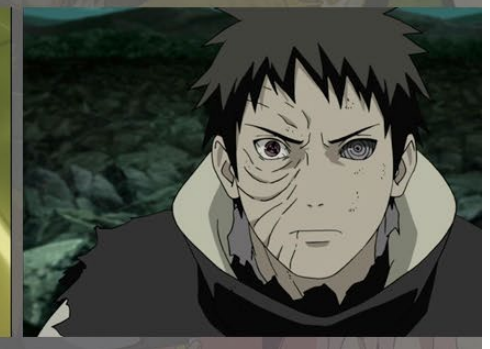

| # | ITEM     | DESCRIPTION                              |
|---|----------|------------------------------------------|
| 1 | Scrolled | When scrolling through the list of       |
|   | episode  | Episodes, the Season Picker stays fixed  |
|   |          | on the left and the episodes will scroll |
|   |          | behind it. There is a gradient to show   |
|   |          | part of the episode that was scrolled    |
|   |          | off so the user knows there is more      |
|   |          | episodes on that side.                   |

## Long Season Titles Example

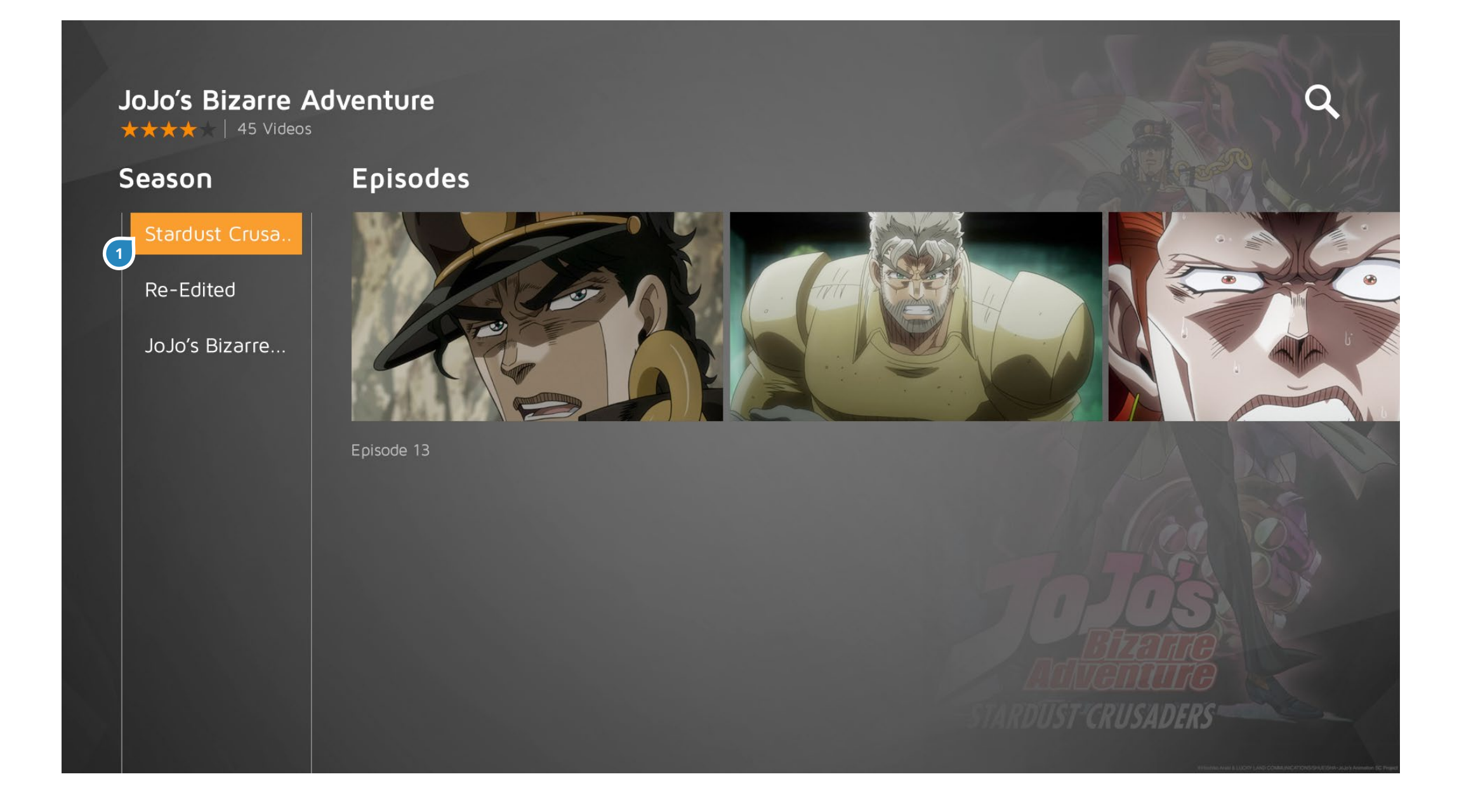

| # | ITEM        | DESCRIPTION                               |
|---|-------------|-------------------------------------------|
| 1 | Long Season | For seasons that have long titles, the    |
|   | names       | title will be truncated at 14 characters. |
|   |             | Only when hovered will the text scroll    |
|   |             | as a marquee within the orange box        |
|   |             | to reveal the whole title. This will only |
|   |             | scroll once.                              |

# VIDEO PLAYER

## **Video Player**

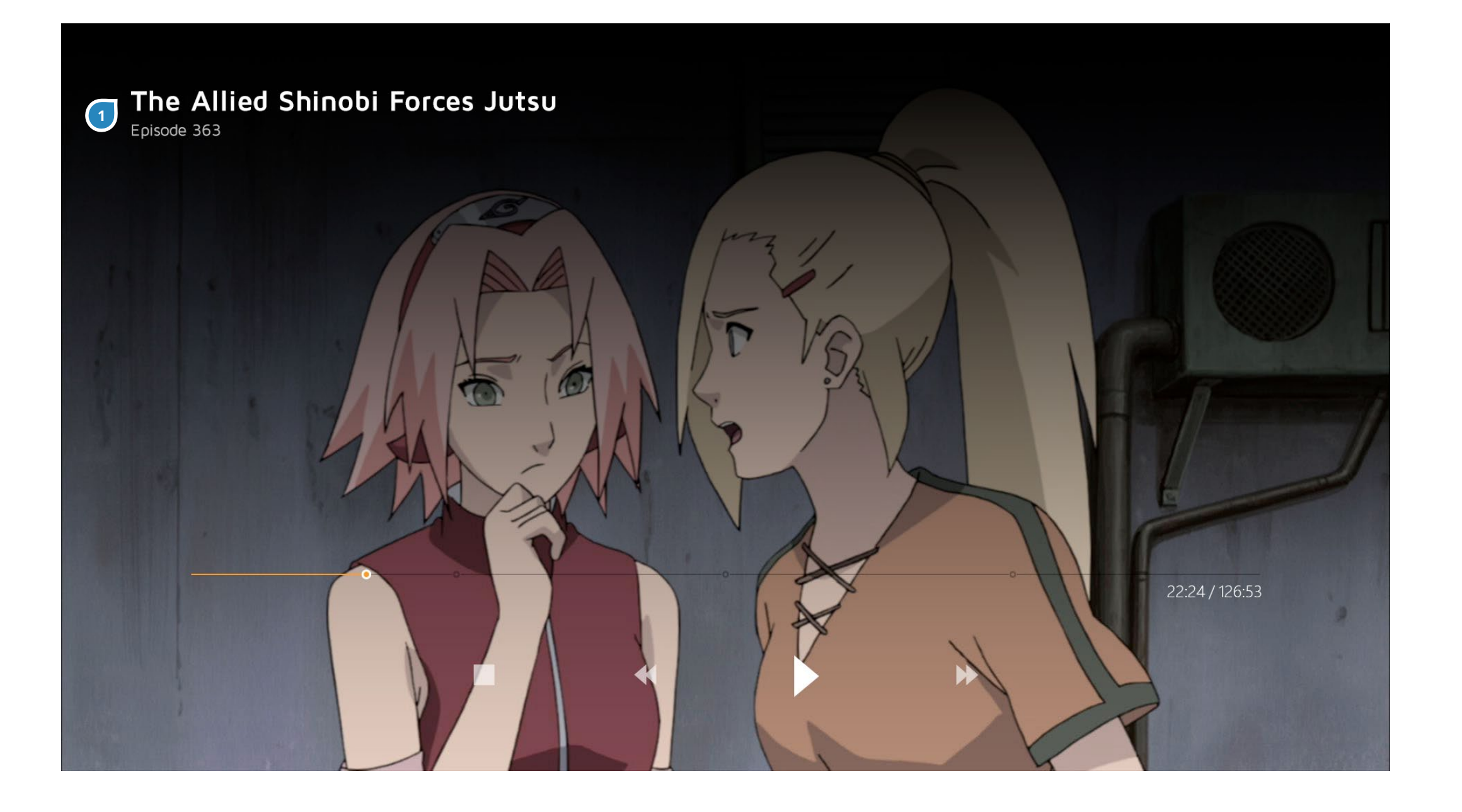

This will be the default Xbox video player controls.

| # | ITEM          | DESCRIPTION                                                               |
|---|---------------|---------------------------------------------------------------------------|
| 1 | Episode title | On top of the vignette of the video                                       |
|   | and number.   | player is the title of the episode playing and what episode number it is. |

#### **End Card - Next Episode**

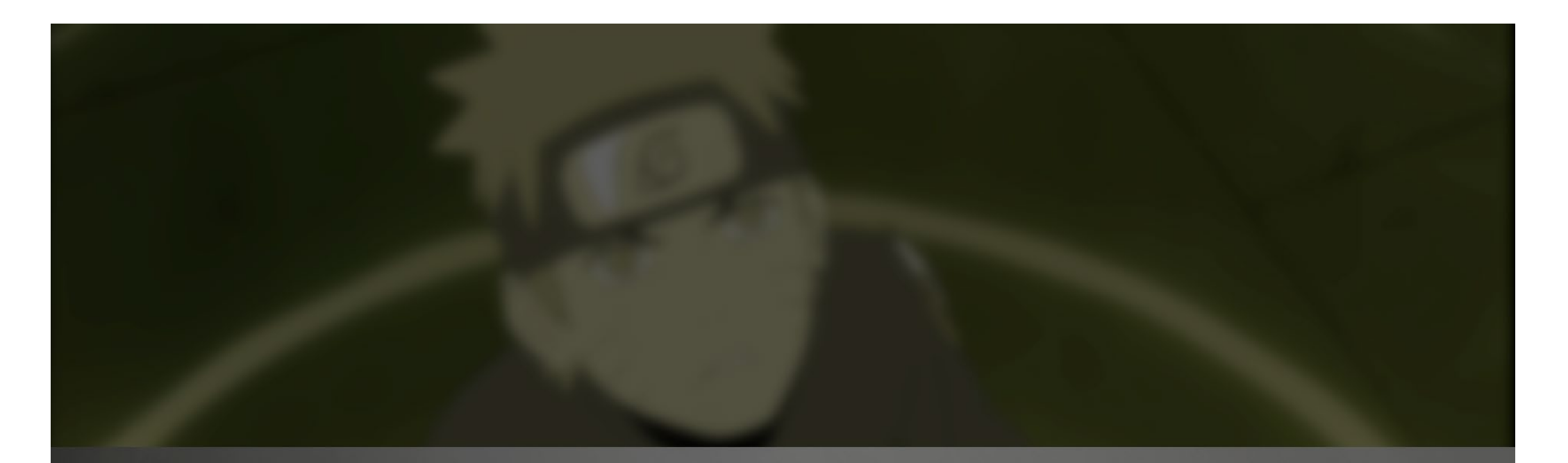

### Next episode in 5

More Episodes

 $\left( 1\right)$ 

Recommended Shows

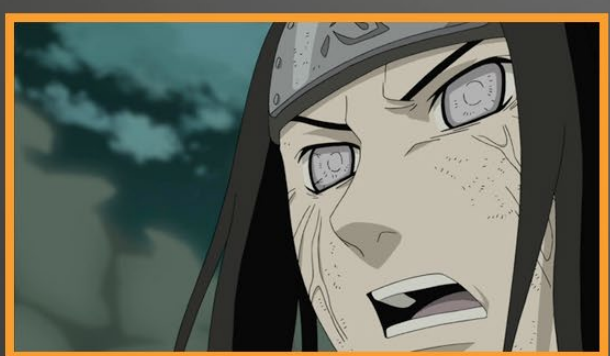

#### The Ties That Bind Episode 364

The Allied Shinobi Forces begin their onslaught against Obito and Madara. But Ten Tails suddenly transforms and hurls s powerful Tailed Beast Bombs toward distant towns. One after the other, the Tailed Beast Bombs find their targets. The shinobi wonder why Ten Tails is aiming so far away as one of the bombs heads toward HQ! When the video ends, this End Card will come up to preview what the next video is and give the user a couple other options to go back to the Show Page or view a list of Recommended Shows.

| # | ITEM          | DESCRIPTION                            |
|---|---------------|----------------------------------------|
| 1 | More Episodes | Takes user back to the Show Page with  |
|   |               | this current episode in focus.         |
| 2 | Next Episode  | With a description of what             |
|   | countdown     | the next episode is, there is a        |
|   |               | 5-second countdown to when it          |
|   |               | will automatically start playing. The  |
|   |               | seconds in bold will be counting down. |
|   |               |                                        |

#### **End Card - No Next Episode**

#### You've reached the end of the series for now. More shows like Naruto:

Back to Show

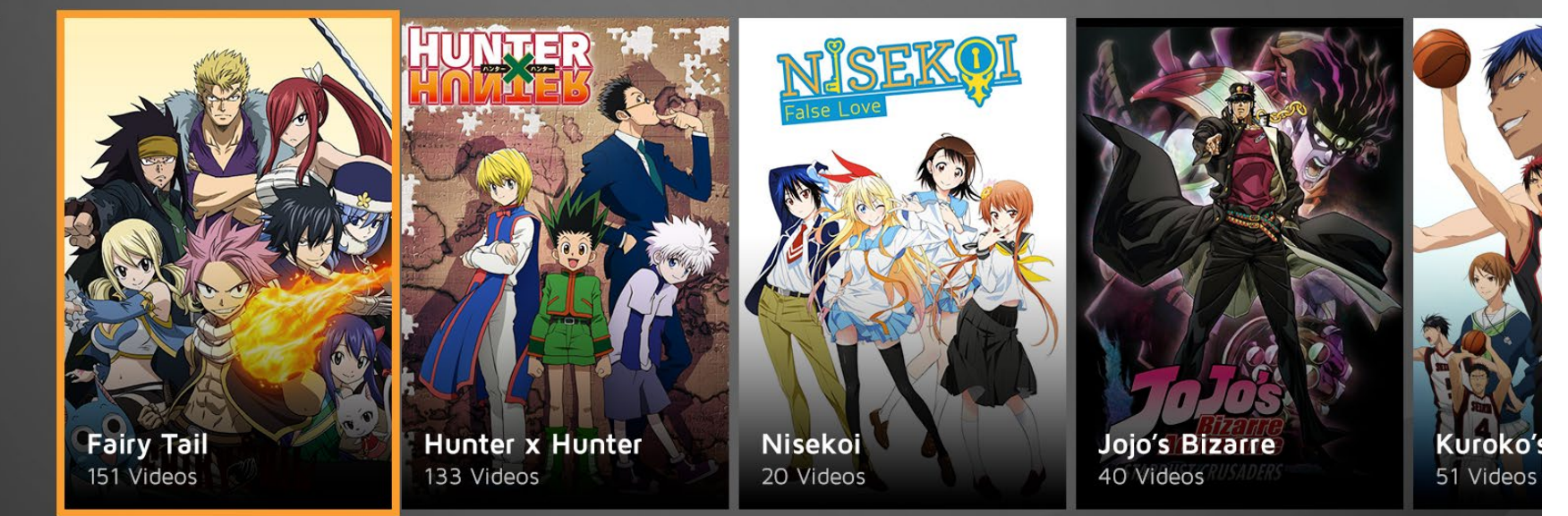

If there are no next episodes in the series, the End Card would instead show the same list of Recommended Shows here.

"Back to Show" remains fixed in that location with the shows scrolling behind it.

#### **Upsell Card**

The Allied Shinobi Forces Jutsu Episode 363

Want to watch shows without ads?

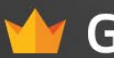

Get 2 Weeks of Free Premium Access Now!

Watch With Ads

For free users, every X amount of videos shown will display this upsell card before the video. The user is still able to Watch the video with ads, or Try Premium.

#### **Upsell Card - For Premium Members Only**

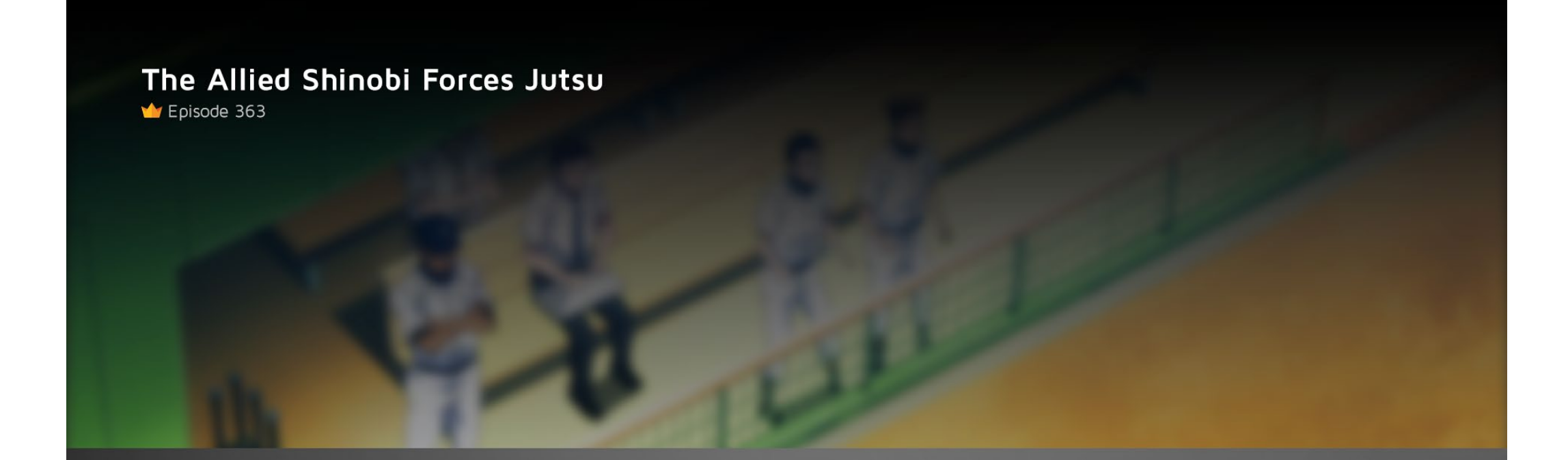

Sorry, this episode is for Premium Members Only

Get 2 Weeks Free Premium Access and Watch this Episode Now!

Not Now

For episodes that are only available to Premium users, this upsell card with information to Try Premium or Not Now (cancel out of the video player) is displayed.

## SEARCH

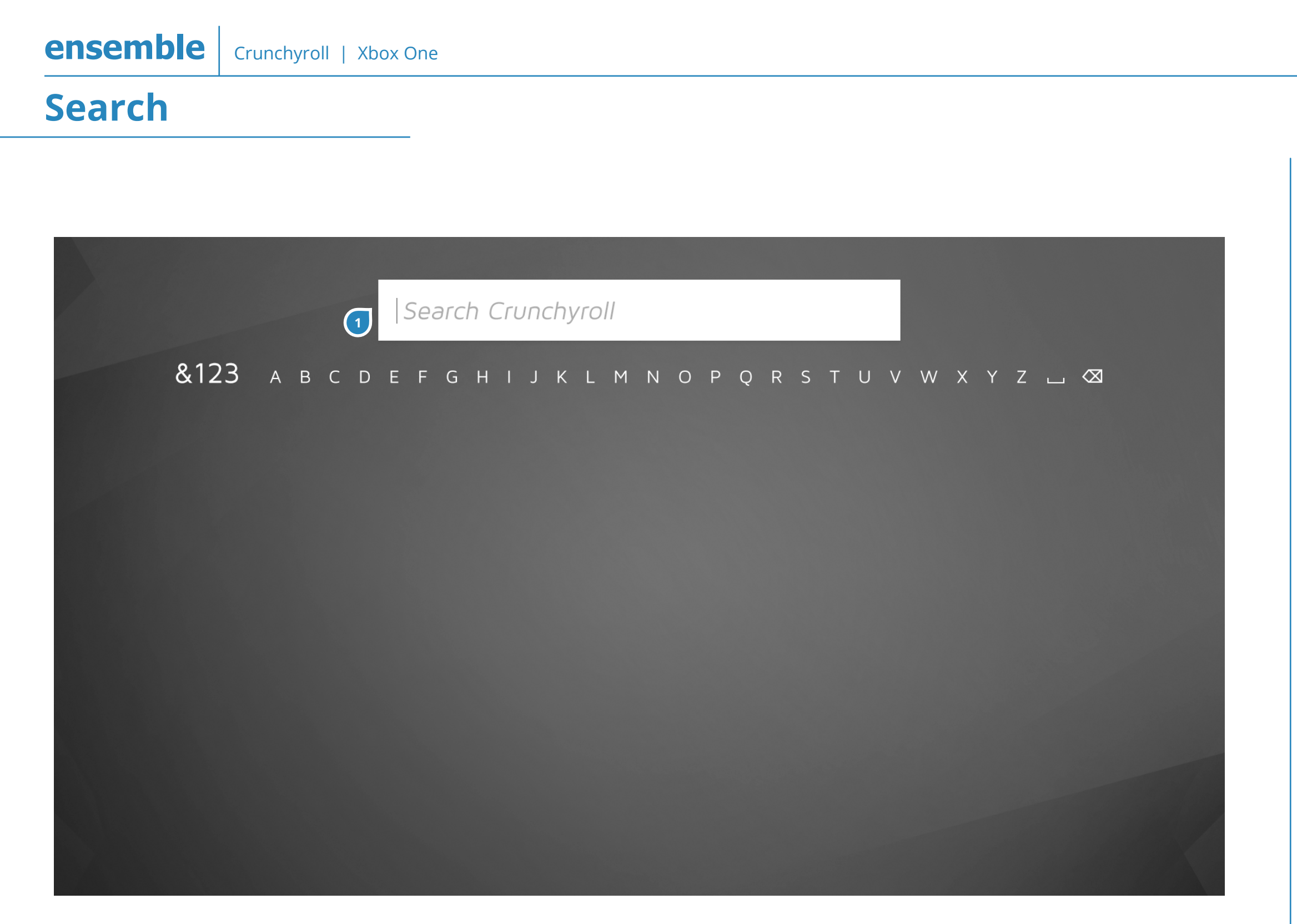

36

Clicking on the Search icon that is on most screen's top right corner opens up a new page with the Search bar on top and a keyboard as a row on top.

| # | ITEM         | DESCRIPTION                             |
|---|--------------|-----------------------------------------|
| 1 | Search field | If there is nothing typed on the field, |
|   |              | there is a grey helper text that says   |
|   |              | "Search Crunchyroll". The blinking      |
|   |              | cursor will be before the text.         |

#### **Search Results**

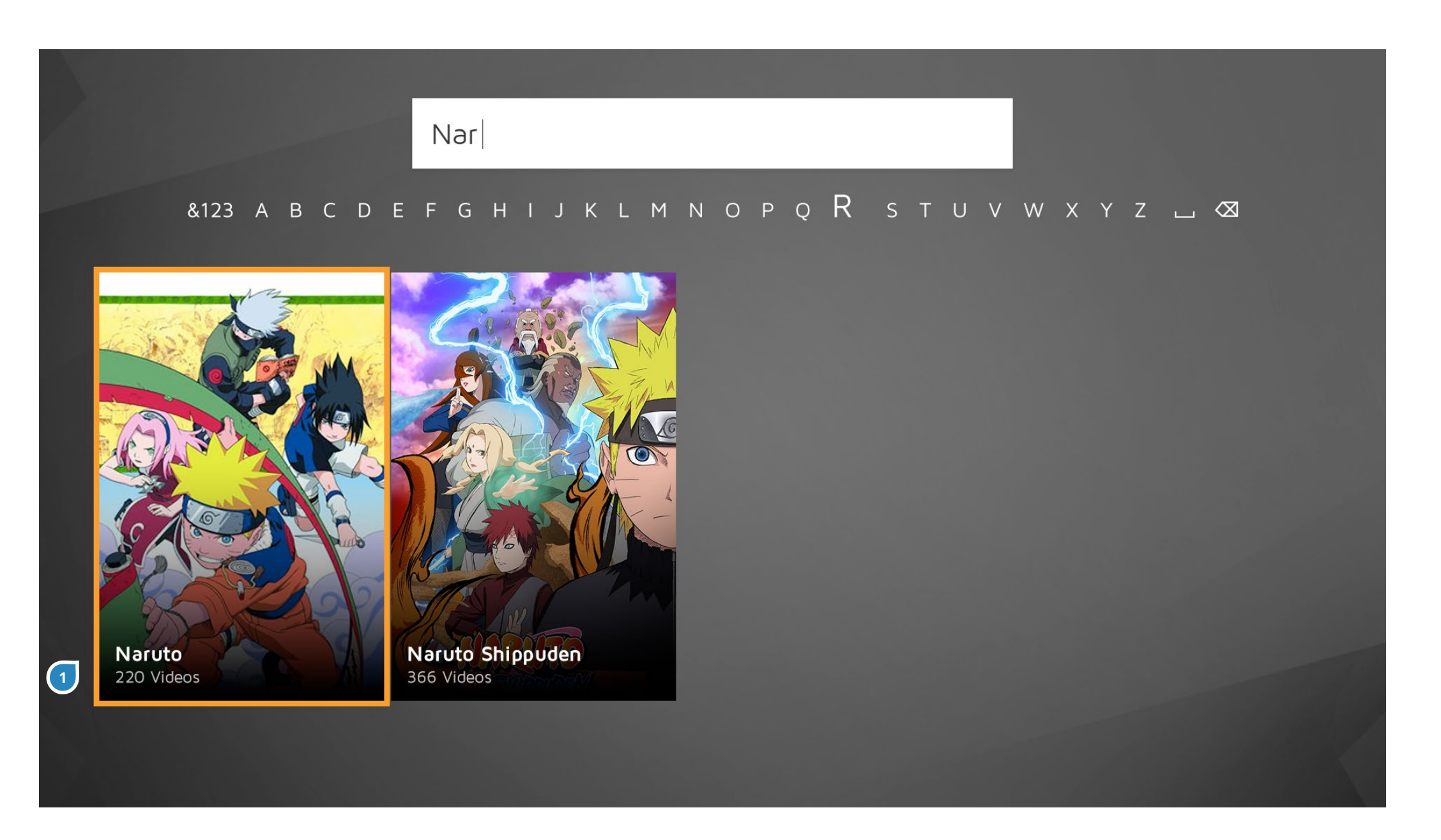

37

After at least 3 characters have been typed, results will begin to appear with a second delay.

| # | ITEM    | DESCRIPTION                                |
|---|---------|--------------------------------------------|
| 1 | Results | Results will appear in a long list kind of |
|   |         | display, where relevant shows can be       |
|   |         | browsed horizontally.                      |

# AUTHENTICATION

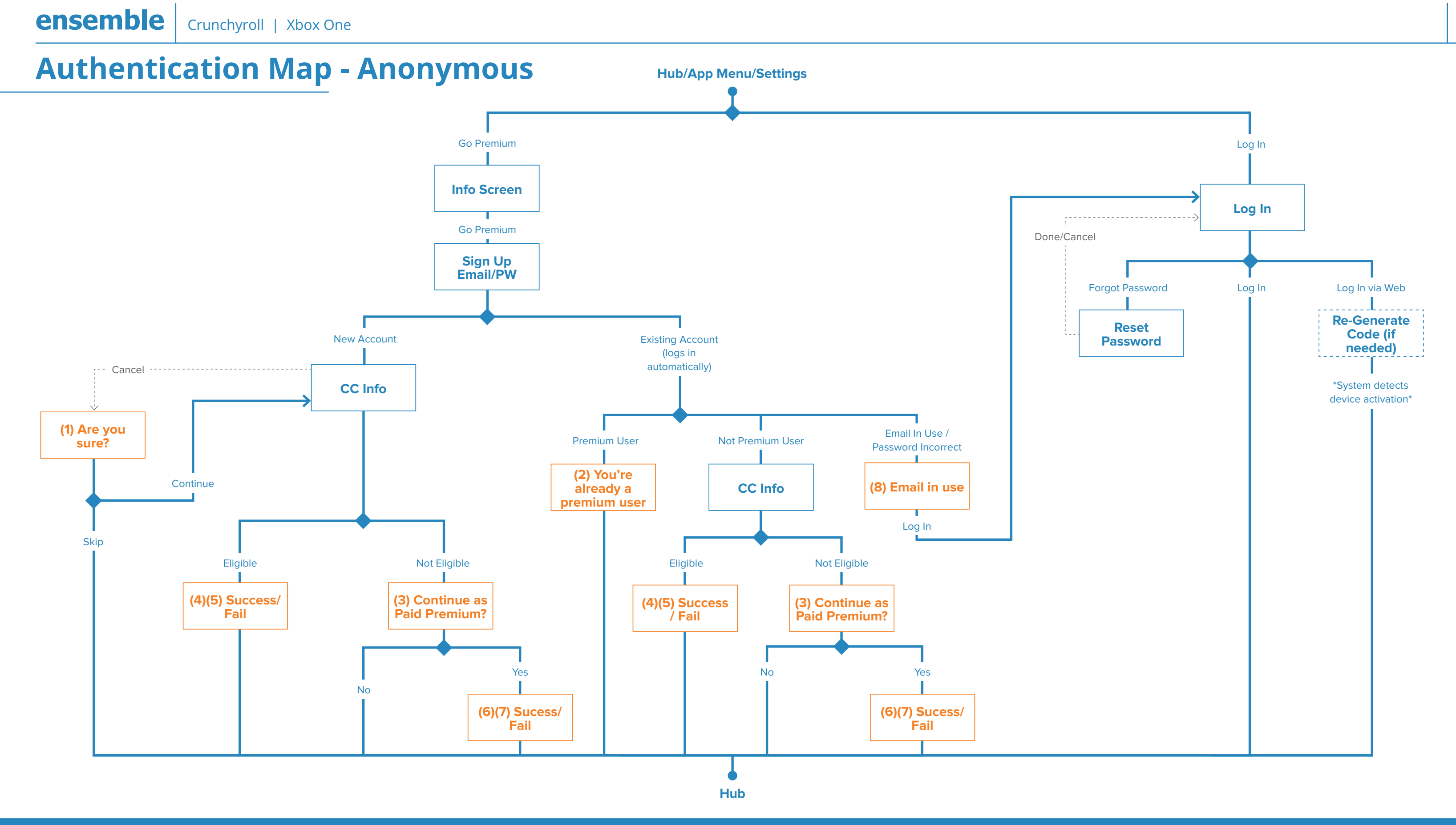

## Authentication Map - Logged In Free User

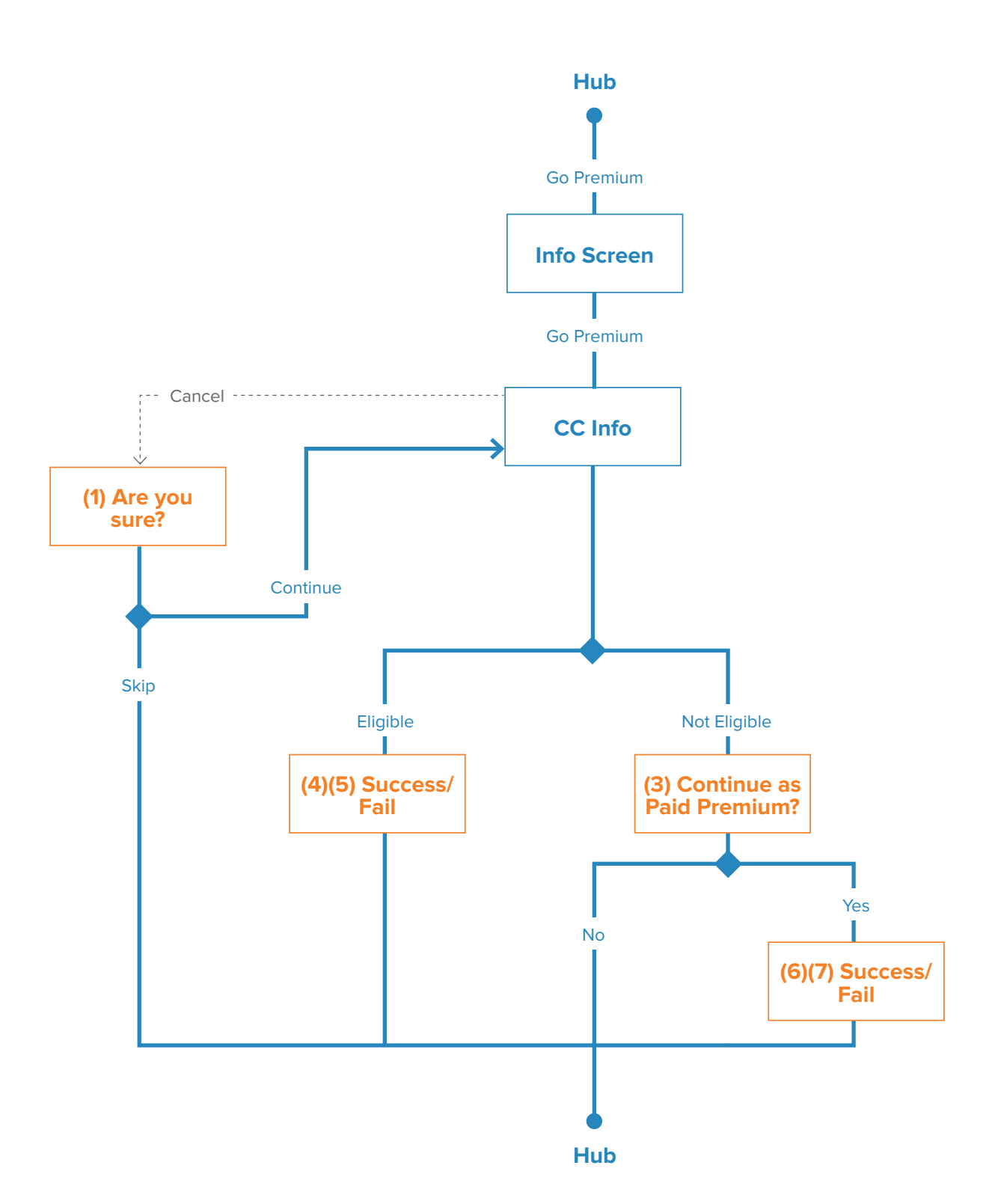

Popups. The number refers to the copy at the end of this section

ensemble Crunchyroll | Xbox One

## Log-In

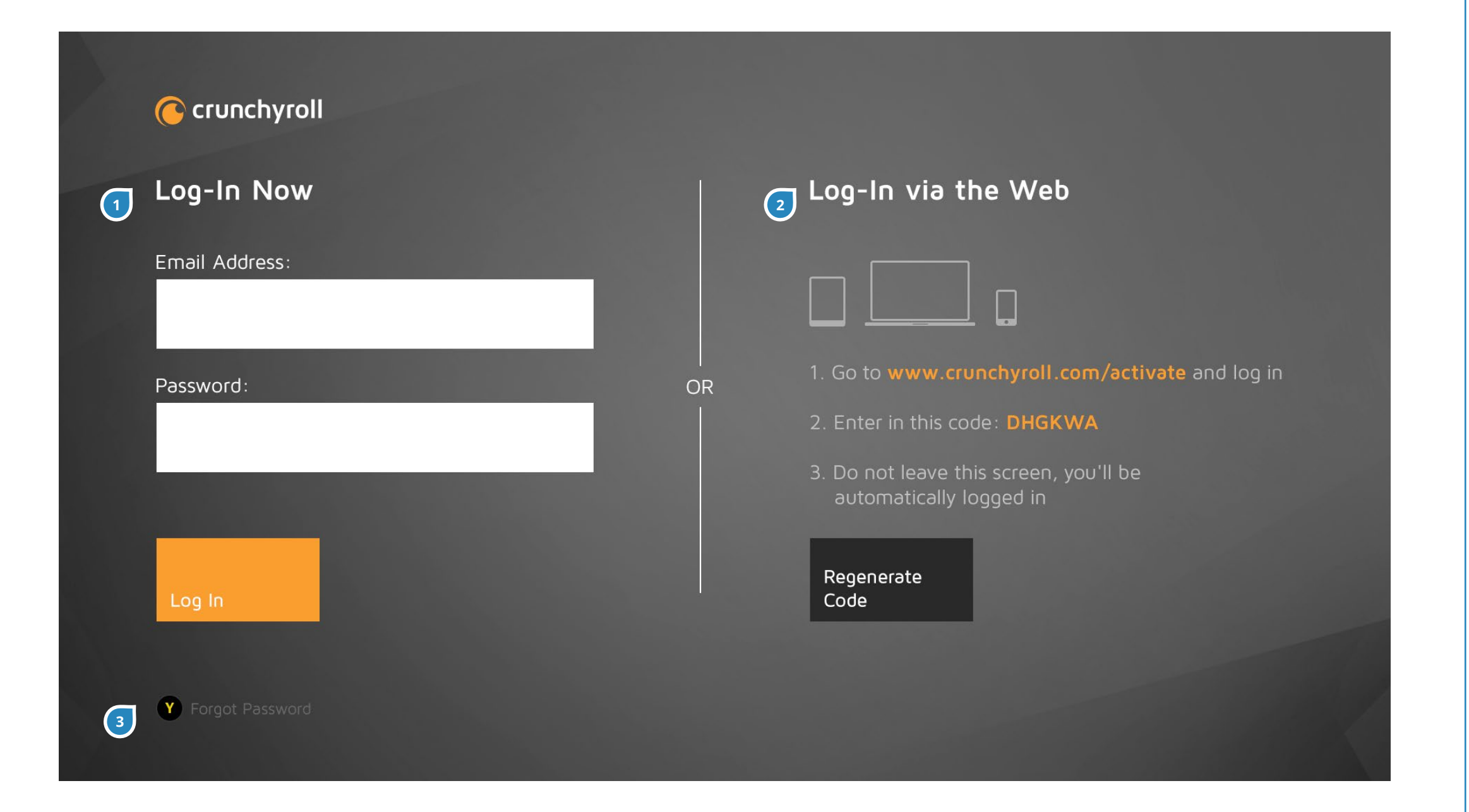

User will land here after pressing Log-In buttons in the app (Hub, App Menu, Settings).

| # | ITEM           | DESCRIPTION                             |
|---|----------------|-----------------------------------------|
| 1 | Log-In Now     | User must fill in an email and password |
| 2 |                |                                         |
| 2 | Log-In via the | User has option of logging in via the   |
|   | Web            | web and then activating the device      |
|   |                | with the code provided. If the code is  |
|   |                | expired, user can regenerate a new      |
|   |                | code.                                   |
| 3 | Forgot         | As a button controller shortcut "Y",    |
|   | Password       | this takes user to the Forgot Password  |
|   |                | page for them to enter email and reset  |
|   |                | password.                               |

### **Forgot Password**

Crunchyroll

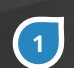

#### **Reset Password**

That's alright. It happens. A link will be sent to your email so you can reset your password.

#### Email Address:

Done Cancel

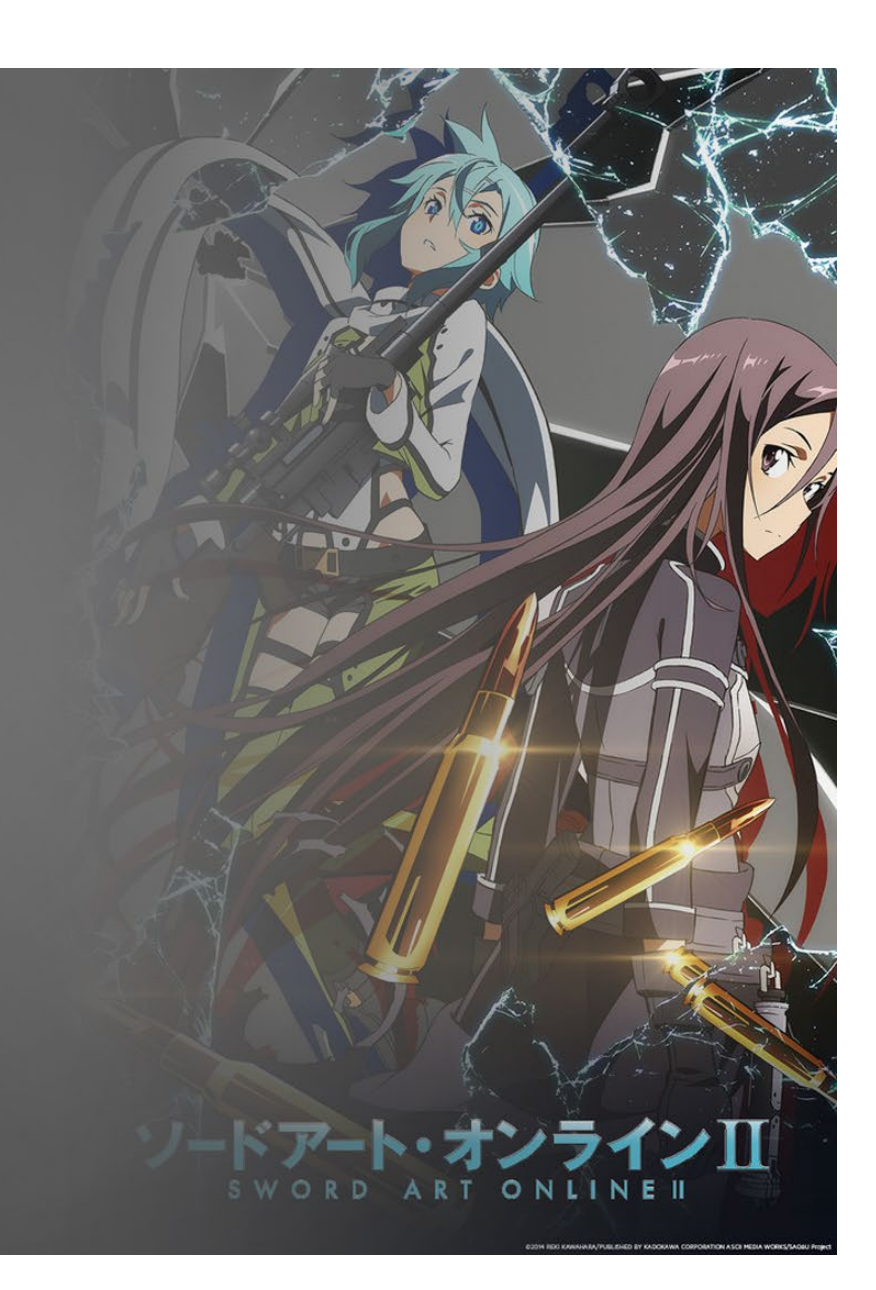

| # | ITEM     | DESCRIPTION                          |
|---|----------|--------------------------------------|
| 1 | Reset    | User can enter email here to reset   |
|   | Password | password. Both Done and Cancel takes |
|   |          | them back to the Log-In screen.      |

### **Premium Info Screen**

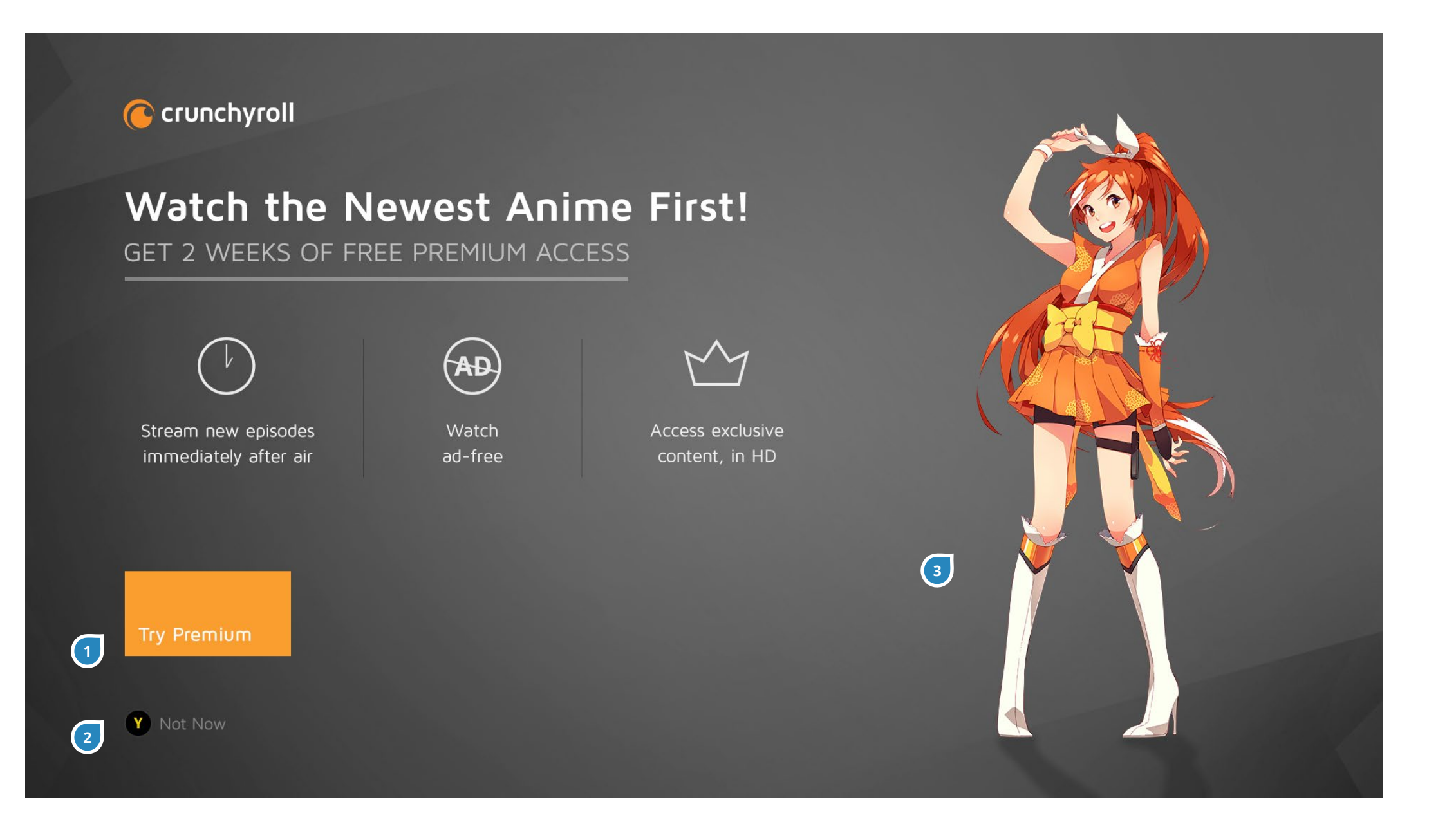

User will land here after pressing Go Premium buttons in the app (Hub, App Menu, Settings, Video Upsell Card).

| # | ITEM                | DESCRIPTION                                                                                                    |
|---|---------------------|----------------------------------------------------------------------------------------------------|
| 1 | Try Premium         | This will launch the sign-up process.                                                                                                    |
| 2 | Skip                | As a button controller shortcut "Y", this<br>skips the user straight to the Hub as a                                                              |
| 3 | Background<br>Image | A show poster is shown here and<br>should be different as often as possible<br>to keep content looking fresh even<br>before user gets to the Hub. |

## Sign Up

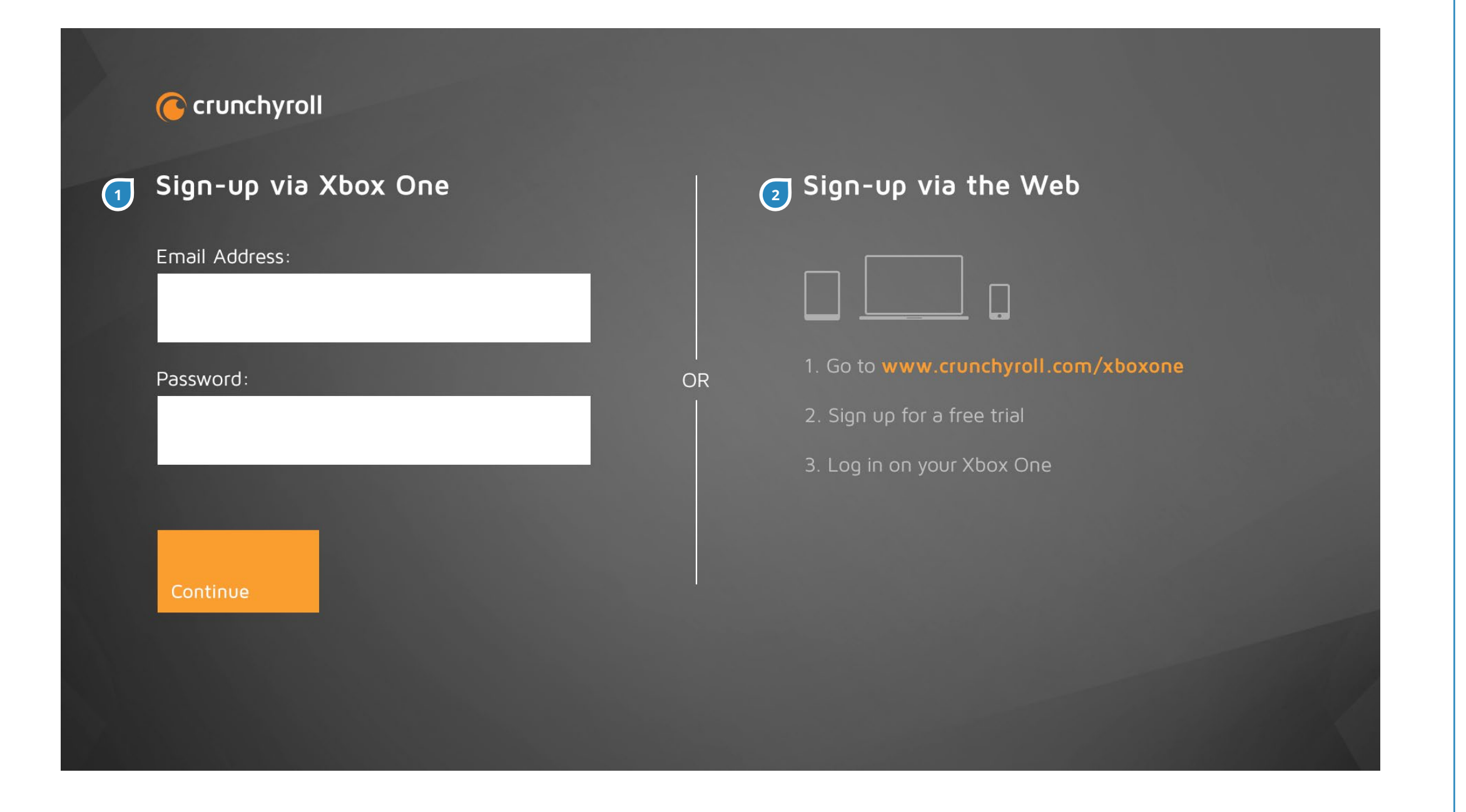

44

Sign-Up is a 2 step process. This is the first step.

| # | ITEM            | DESCRIPTION                             |
|---|-----------------|-----------------------------------------|
| 1 | Email/          | User must fill in an email and password |
|   | Password        | to sign up.                             |
| 2 | Sign-Up via the | User has option of signing up via the   |
|   | Web             | web. If they do, they can refresh the   |
|   |                 | app and then log-in as they normally    |
|   |                 | would.                                  |

## Sign Up Step 2

#### Crunchyroll

#### Start your 2-week Free Trial

Free trial requires a valid payment method but you will not be billed for your trial. If you want to keep the premium membership after the free trial, simply do nothing -- your membership will automatically renew at \$6.95 per month. If not, cancel online anytime.

\*2 week free trial for new subscribers only

| Credit Card Number:                       |                                   |
|-------------------------------------------|-----------------------------------|
| Expiration Date:                          | Security Code:                    |
| Zip Code:                                 | Country:<br>US                    |
| Sign-Up                                   |                                   |
| By clicking sign-up you agree to the Terr | ms of Service and Privacy Policy. |

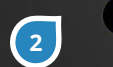

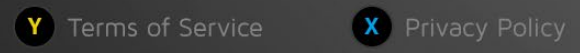

Sign-Up is a 2 step process. This is the second step.

| # | ITEM           | DESCRIPTION                              |
|---|----------------|------------------------------------------|
| 1 | Credit Card    | To get premium access, user must put     |
|   | information    | in their credit card information. 2-week |
|   |                | free trial will begin immediately.       |
| 2 | Privacy Policy | "Y" and "X" controller short cuts brings |
|   | / Terms of     | up the Privacy Policy and Terms of       |
|   | Service        | Service as a popup respectively. (See    |
|   |                | next screen).                            |

## **Privacy Policy**

Crunchyrc Privac

#### Privacy Policy

This Privacy Policy has an effective date of: 4/3/2014

#### Start your

Free trial require not be billed for premium memb nothing -- your \$6.95 per mont

\*2 week free trial fo

This Privacy Policy governs each website (the "Sites"), mobile site, application and/or other service, regardless of how distributed, transmitted, published or broadcast (each, a "Service" and collectively, the "Services"), provided by Crunchyroll, Inc., its parent, subsidiaries and/or affiliates ("we," "us" or "our") that links to this Privacy Policy, which is binding on all those who access, visit and/or use the Services. Please read this Privacy Policy carefully. We provide this Privacy Policy to inform you of our policies and procedures regarding the collection, use and disclosure of personal information we receive when you use the Services. This Privacy Policy applies only to information that you provide to us through the Services, and when you access, download, purchase or use any information, services, products or content offered through the Services. This Privacy Policy may be updated from time to time. We will notify you of any material changes by posting the new Privacy Policy on the Sites. You should consult this Privacy Policy regularly for any changes.

#### The Information We Collect

• In the course of using the Services, we ask you to provide us with certain information that could reasonably be used to contact you or identify you personally ("Personal Information"). Personal

Done

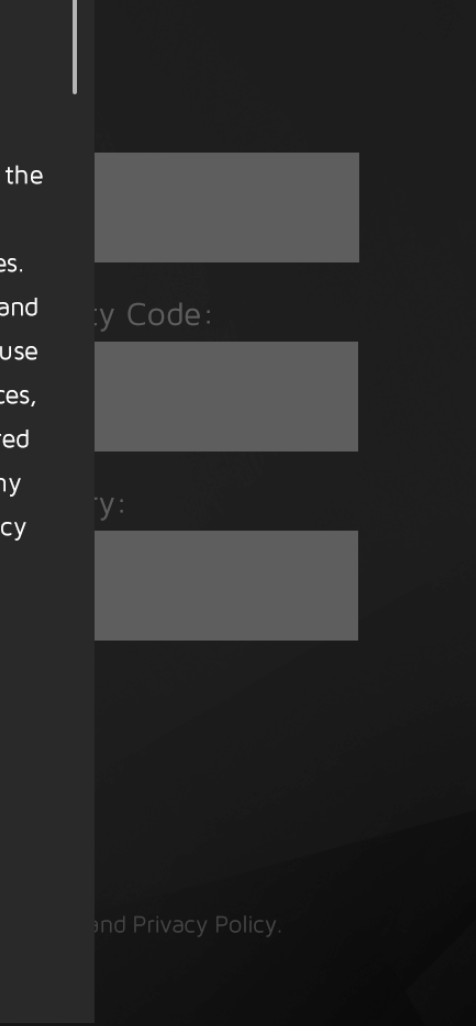

## Sign Up - With Keyboard

#### Crunchyroll

#### Start your 2-week Free Trial

Free trial requires a valid payment method but you will not be billed for your trial. If you want to keep the premium membership after the free trial, simply do nothing -- your membership will automatically renew at \$6.95 per month. If not, cancel online anytime.

Symbols 🗾 🗾

2 week free trial for new subscribers only

LB

Cursor left

Ť

Caps

|     |     | redit Ca  | rd Numb | er:     |       |            |     |  |
|-----|-----|-----------|---------|---------|-------|------------|-----|--|
|     |     | 2500      | 012     | 3 45    | 67 89 | 910        |     |  |
|     | E   | xpiration | Date:   |         | S     | ecurity Co | de: |  |
|     |     | 12        |         | 15      |       | 123        |     |  |
|     | Z   | ip Code:  |         |         | C     | Country:   |     |  |
|     |     | 6<br>2    |         |         |       | US         |     |  |
|     |     |           |         |         |       |            |     |  |
| 5   | 6   | 7         | 8       | 9       | 0     | 83         |     |  |
| t   | у   | u         | i       | о       | р     | Cursor     |     |  |
| g   | h   | j         | k       | 1       | 1     | right      |     |  |
| b   | n   | m         | ,       |         | ?     | •          |     |  |
| Spa | ace | Y         | .com    | Backspa | ace 🗴 | Enter      |     |  |

| # | ITEM        | DESCRIPTION                                           |
|---|-------------|-------------------------------------------------------|
| 1 | Form Fields | When a field is in focus and the                      |
|   |             | keyboard appears, the right side of                   |
|   |             | the page with the form fields will shift              |
|   |             | upwards so user can see the fields,                   |
|   |             | mostly the one they are currently                     |
|   |             | typing in. The left side of the page                  |
|   |             | remains fixed.                                        |
| 2 | Focus       | Flashing cursor to indicate where the user is typing. |

#### **Error Messages**

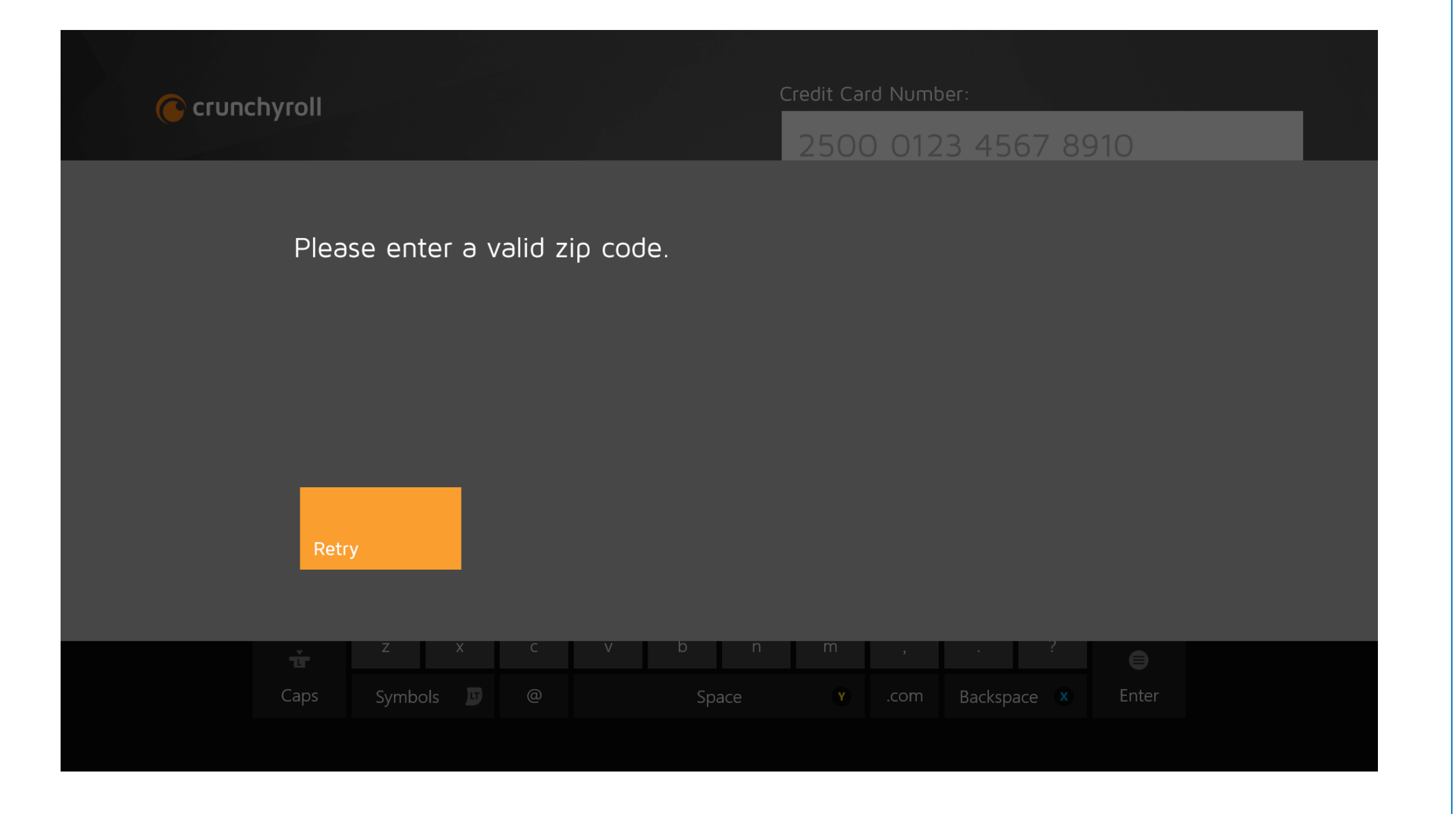

All error messages will take the form of an overlay.

Messaging and button text will change but this is the general layout.

## **Popup Messages**

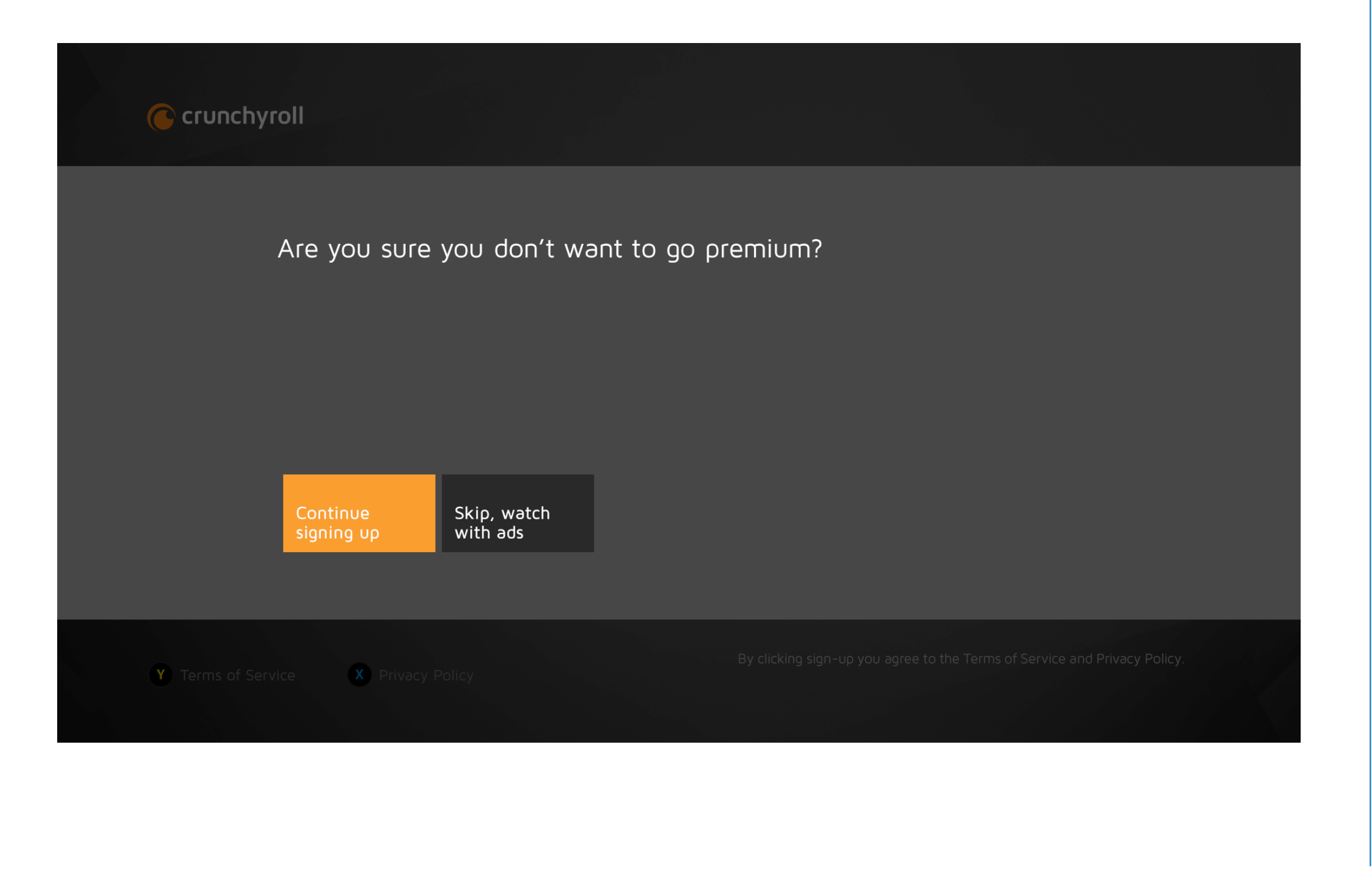

**49** 

All Popup modals have this layout. The next page shows what the message is, what the button text are and the appropriate action.

### **Popup Messages**

| Screen                                             | UI Message                                                                                                    | Primary Button      | Primary Button Action | Secon      |
|----------------------------------------------------|----------------------------------------------------------------------------------------------------|---------------------|-----------------------|------------|
| (1) Are you sure?                                  | Are you sure you don't<br>want to go premium?                                                                       | Continue Signing Up | Dismiss Popup         | Skip, watc |
| (2) Already Premium                                | You already have a<br>premium membership!                                                                           | Back to Shows       | Hub                   |            |
| (3) Not Eligible for Free<br>Trial                 | Sorry, you are not eligible<br>for a free trial at this time.<br>Do you want to continue<br>signing up for premium? | Sign up for Premium | Dismiss Popup         | No thanks  |
| (4) Trial Success                                  | Success! Your free trial has<br>begun and you can now<br>enjoy the benefits of a<br>premium membership!             | Back to Shows       | Hub                   |            |
| (5) Trial Fail                                     | Sorry, unable to start free<br>trial. There was a problem<br>with your payment<br>method.                           | Try Again           | CC Info               | Back to Sh |
| (6) Premium Success                                | Success! You are now a<br>Premium subscriber!                                                                       | Back to Shows       | Hub                   |            |
| (7) Premium Fail                                   | Sorry, unable to upgrade<br>to Premium.                                                                             | Try Again           | CC Info               | Back to Sh |
| (8) Account Creation /<br>Login Incorrect Password | This email already has an account.                                                                                  | Log In              | Log In Screen         |            |

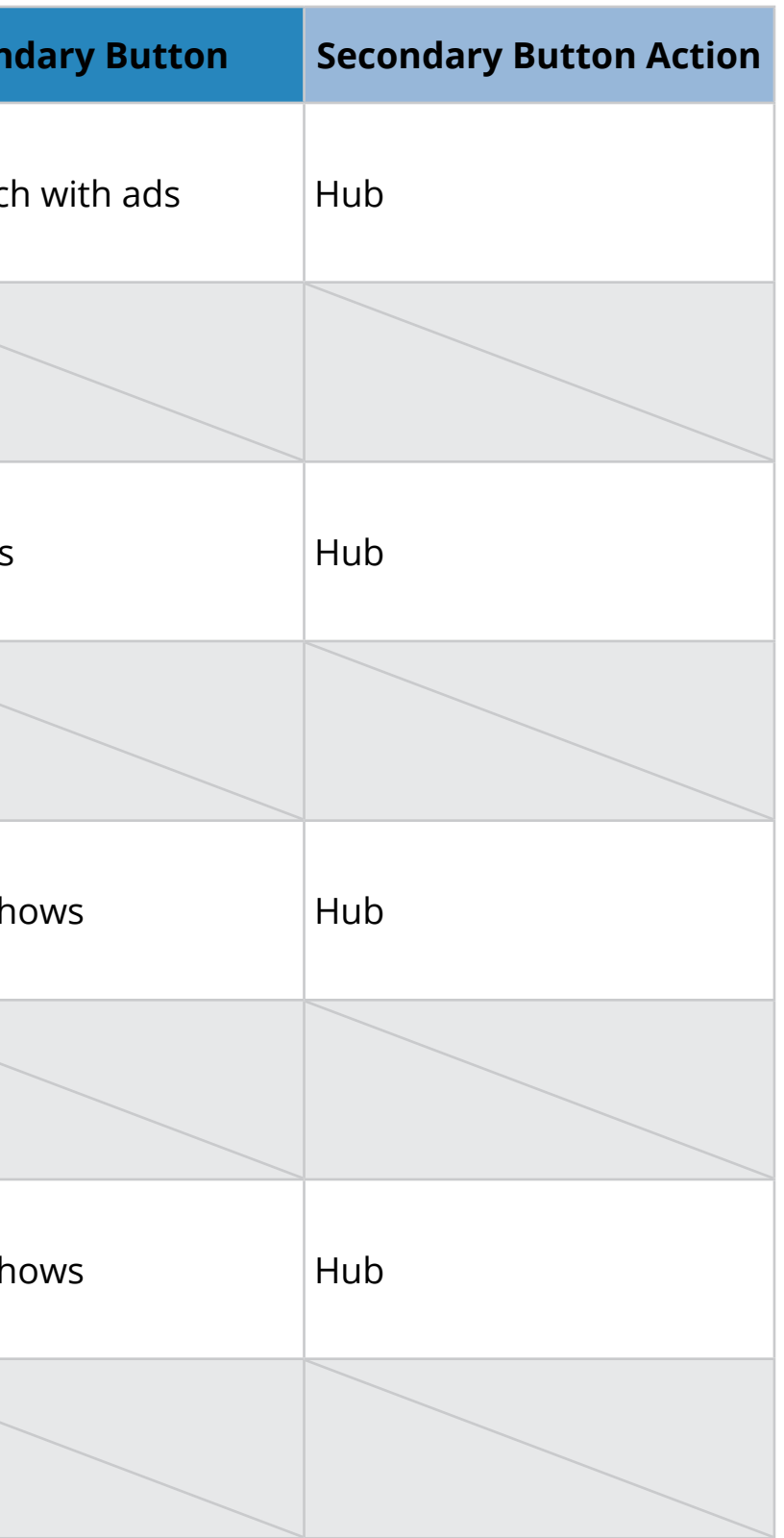

## SETTINGS

## **Settings - Logged Out**

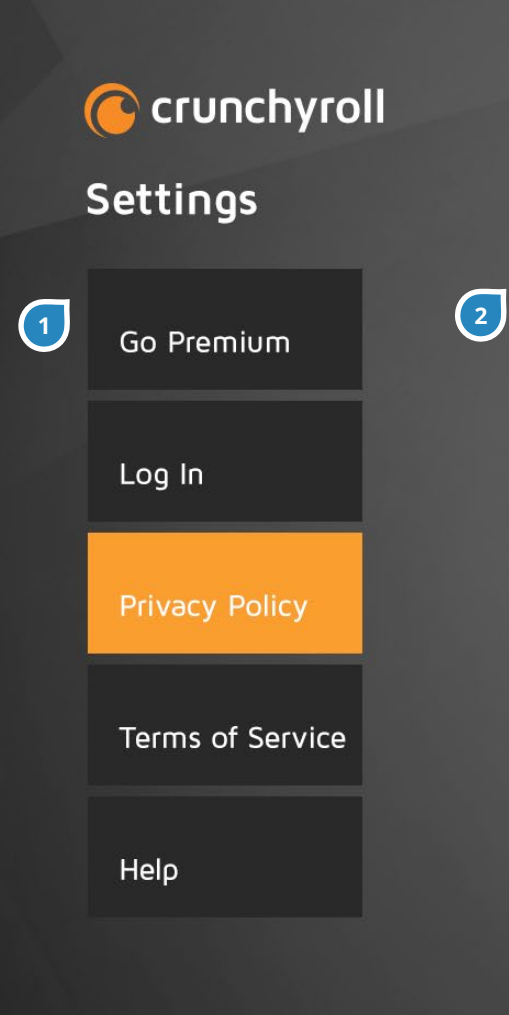

**Privacy Policy** This Privacy Policy has an effective date of: 4/3/2014

This Privacy Policy governs each website (the "Sites"), mobile site, application and/or other service, regardless of how distributed, transmitted, published or broadcast (each, a "Service" and collectively, the "Services"), provided by Crunchyroll, Inc., its parent, subsidiaries and/or affiliates ("we," "us" or "our") that links to this Privacy Policy, which is binding on all those who access, visit and/or use the Services. Please read this Privacy Policy carefully. We provide this Privacy Policy to inform you of our policies and procedures regarding the collection, use and disclosure of personal information we receive when you use the Services. This Privacy Policy applies only to information that you provide to us through the Services, and when you access, download, purchase or use any information, services, products or content offered through the Services. This Privacy Policy may be updated from time to time. We will notify you of any material changes by posting the new Privacy Policy on the Sites. You should consult this Privacy Policy regularly for any changes.

#### The Information We Collect

 In the course of using the Services, we ask you to provide us with certain information that could reasonably be used to contact you or identify you personally ("Personal Information"). Personal your

From the App Menu, the user can access Settings options. Items here will also depend on whether the user is logged in or logged out.

| # | ITEM           | DESCRIPTION                               |
|---|----------------|-------------------------------------------|
| 1 | Settings Items | If logged out and free user, the user     |
|   |                | will have a button at the top for them    |
|   |                | to Go Premium and Log In. Below that      |
|   |                | are About, Privacy Policy, Terms of       |
|   |                | Service and Help. Go Premium and Log      |
|   |                | In takes the user through the same        |
|   |                | Authentication process.                   |
| 2 | Content        | About, Privacy Policy and Terms of        |
|   |                | Service will all take this layout. Feed   |
|   |                | driven, with title of the page at top and |
|   |                | read-only text underneath. This is also   |
|   |                | the standard Xbox One scrollbox.          |
|   |                |                                           |

## Settings - Logged In

#### Crunchyroll

#### Settings

Privacy Policy Terms of Service Help Log Out

#### **Privacy Policy**

This Privacy Policy has an effective date of: 4/3/2014

This Privacy Policy governs each website (the "Sites"), mobile site, application and/or other service, regardless of how distributed, transmitted, published or broadcast (each, a "Service" and collectively, the "Services"), provided by Crunchyroll, Inc., its parent, subsidiaries and/or affiliates ("we," "us" or "our") that links to this Privacy Policy, which is binding on all those who access, visit and/or use the Services. Please read this Privacy Policy carefully. We provide this Privacy Policy to inform you of our policies and procedures regarding the collection, use and disclosure of personal information we receive when you use the Services. This Privacy Policy applies only to information that you provide to us through the Services, and when you access, download, purchase or use any information, services, products or content offered through the Services. This Privacy Policy may be updated from time to time. We will notify you of any material changes by posting the new Privacy Policy on the Sites. You should consult this Privacy Policy regularly for any changes.

#### The Information We Collect

• In the course of using the Services, we ask you to provide us with certain information that could reasonably be used to contact you or identify you personally ("Personal Information"). Personal your

| # | ITEM           | DESCRIPTION                               |
|---|----------------|-------------------------------------------|
| 1 | Settings Items | If logged in, the user will have a button |
|   |                | at the bottom for them to Log Out.        |
|   |                | If they are not a premium user, "Go       |
|   |                | Premium" will be at the top of the list.  |
|   |                | Below that are About, Privacy Policy,     |
|   |                | Terms of Service and Help.                |
|   |                |                                           |

## **Settings - Logged In Overlay**

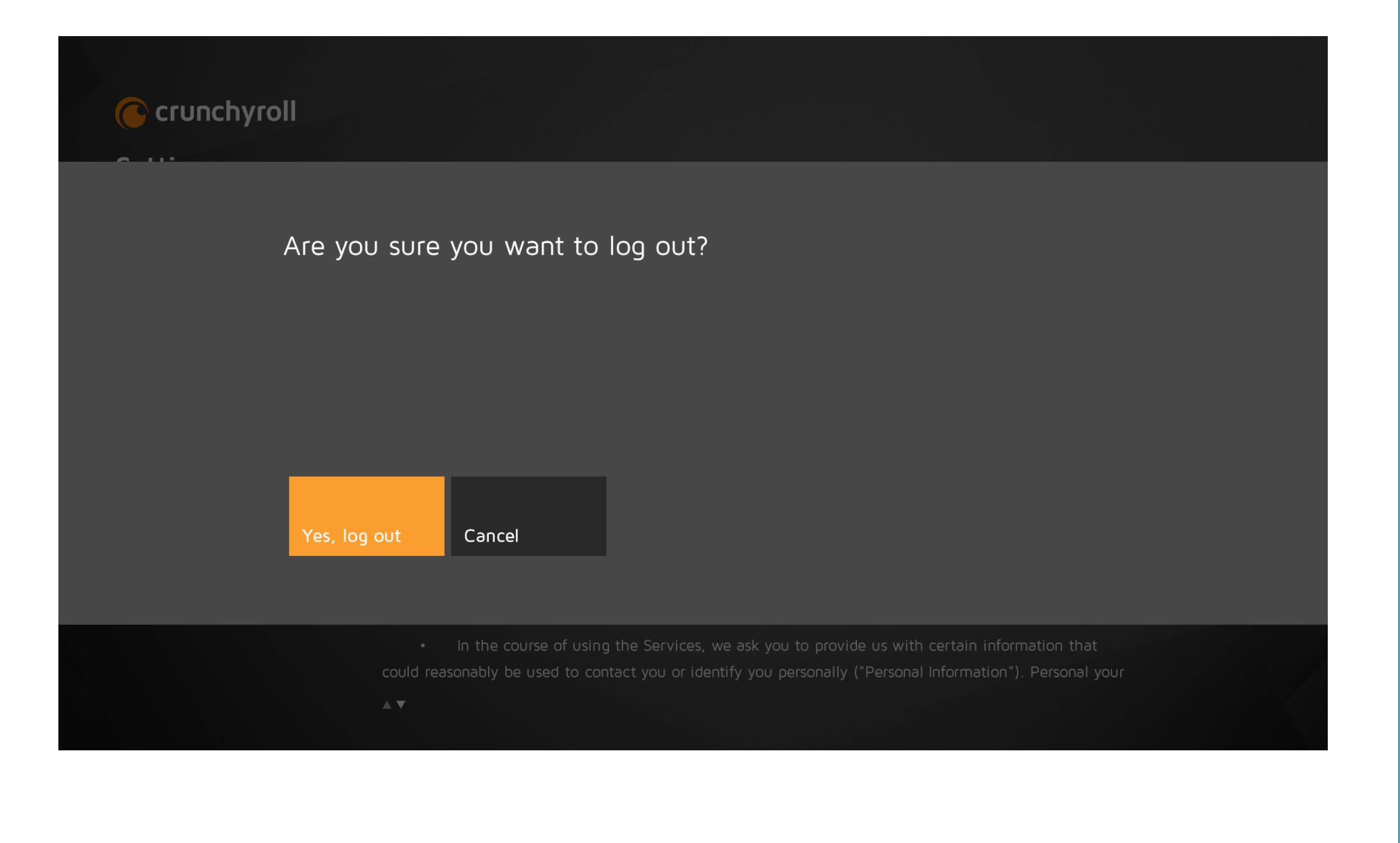

To log out, the user has to confirm on this overlay.

## **Settings Items**

#### If anonymous:

- Go Premium
- Log In
- Privacy Policy
- Terms of Service
- Help

## If logged in, free user: - Go Premium

- Privacy Policy
- Terms of Service
- Help
- Log Out

#### If logged in and premium user:

- Privacy PolicyTerms of Service
- Help
- Log Out

# **SNAP VIEWS**

#### **Go Full View**

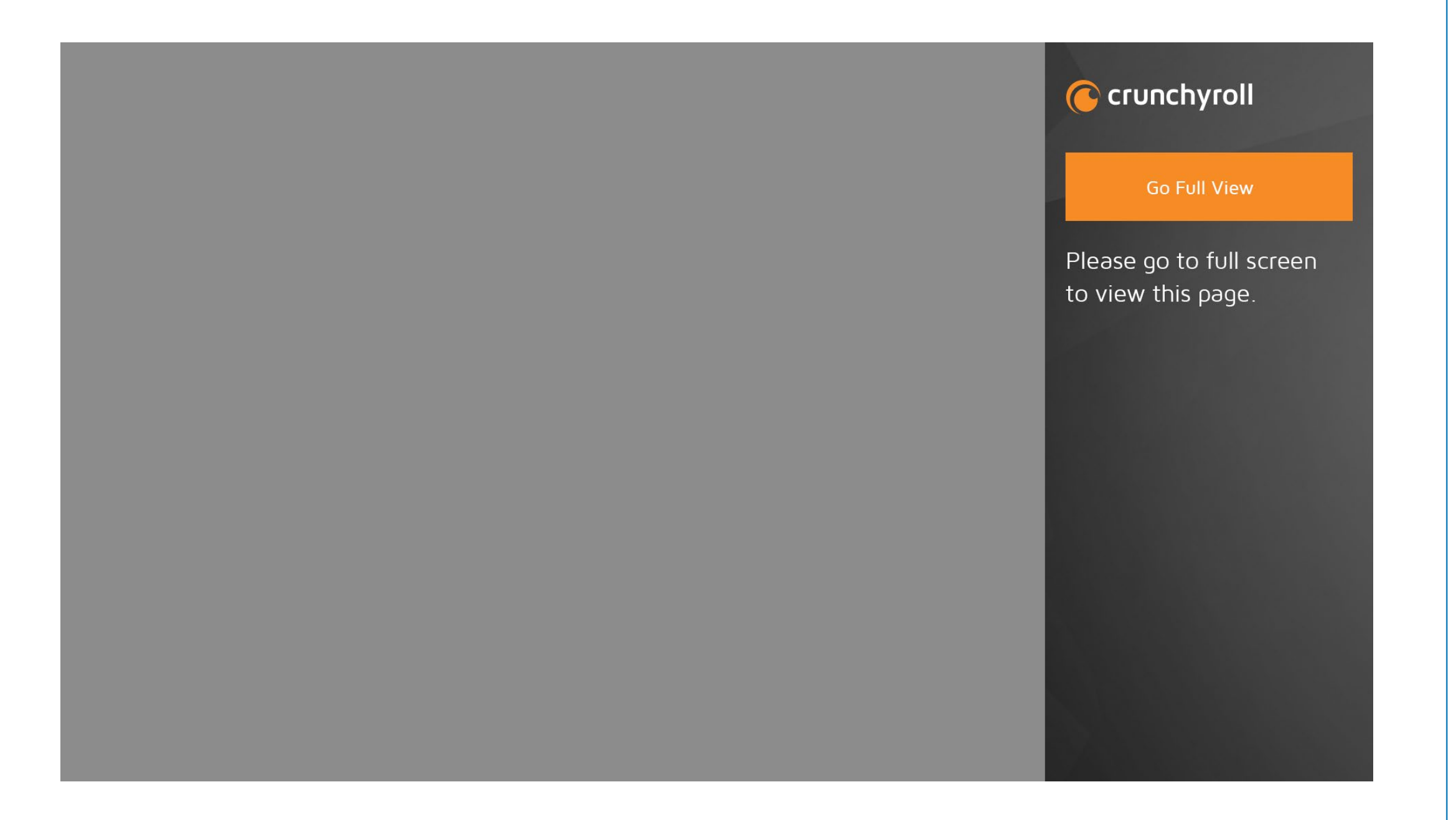

Search pages does not have a Snap view page (because of the keyboard) so they will see this screen with instructions to go full view.

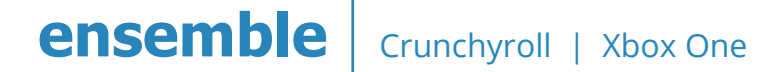

## App Menu

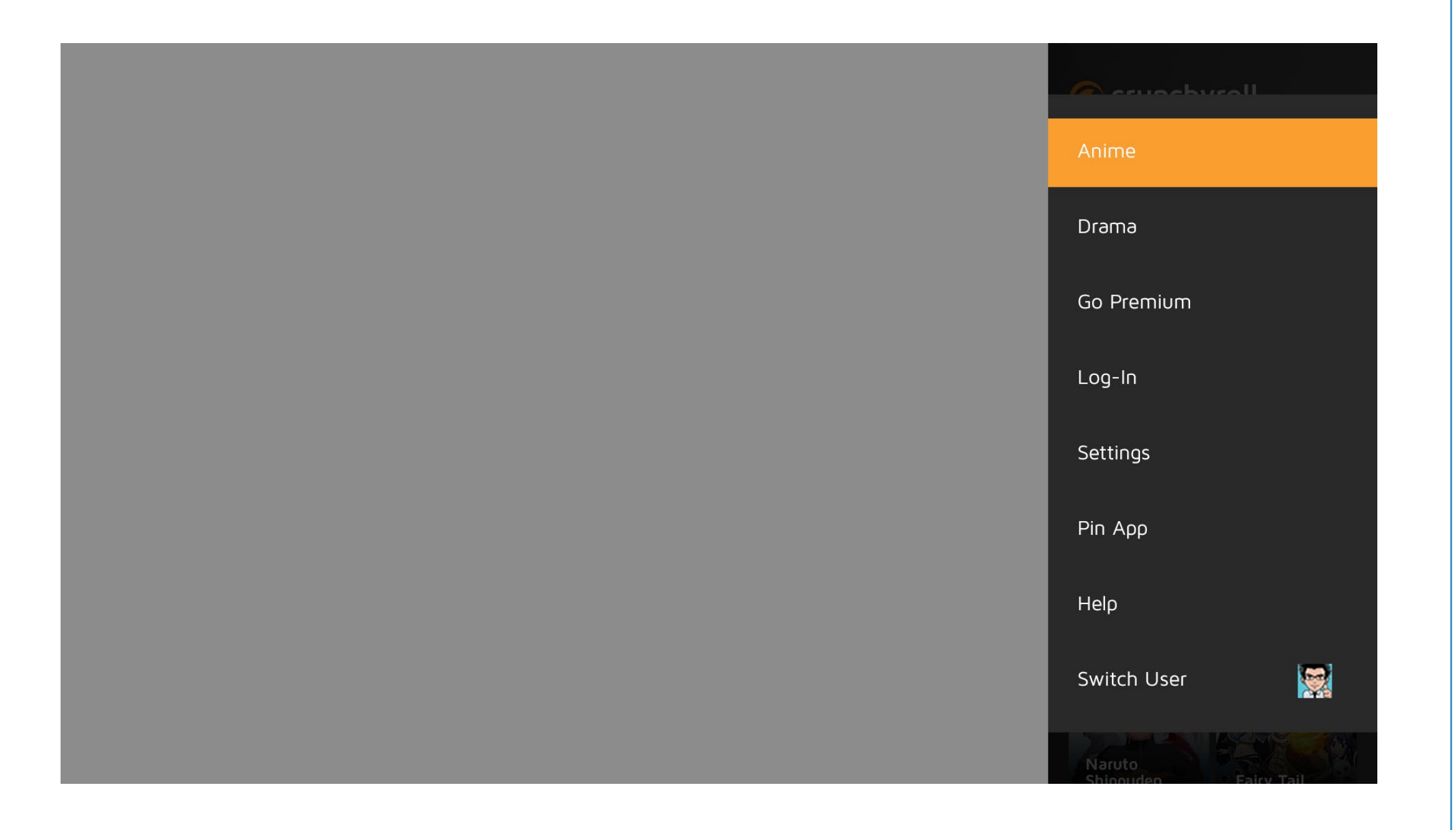

Snap view has the same App Menu with the same rules applied as to what items will be seen in the menu.

## **Premium Info Screen**

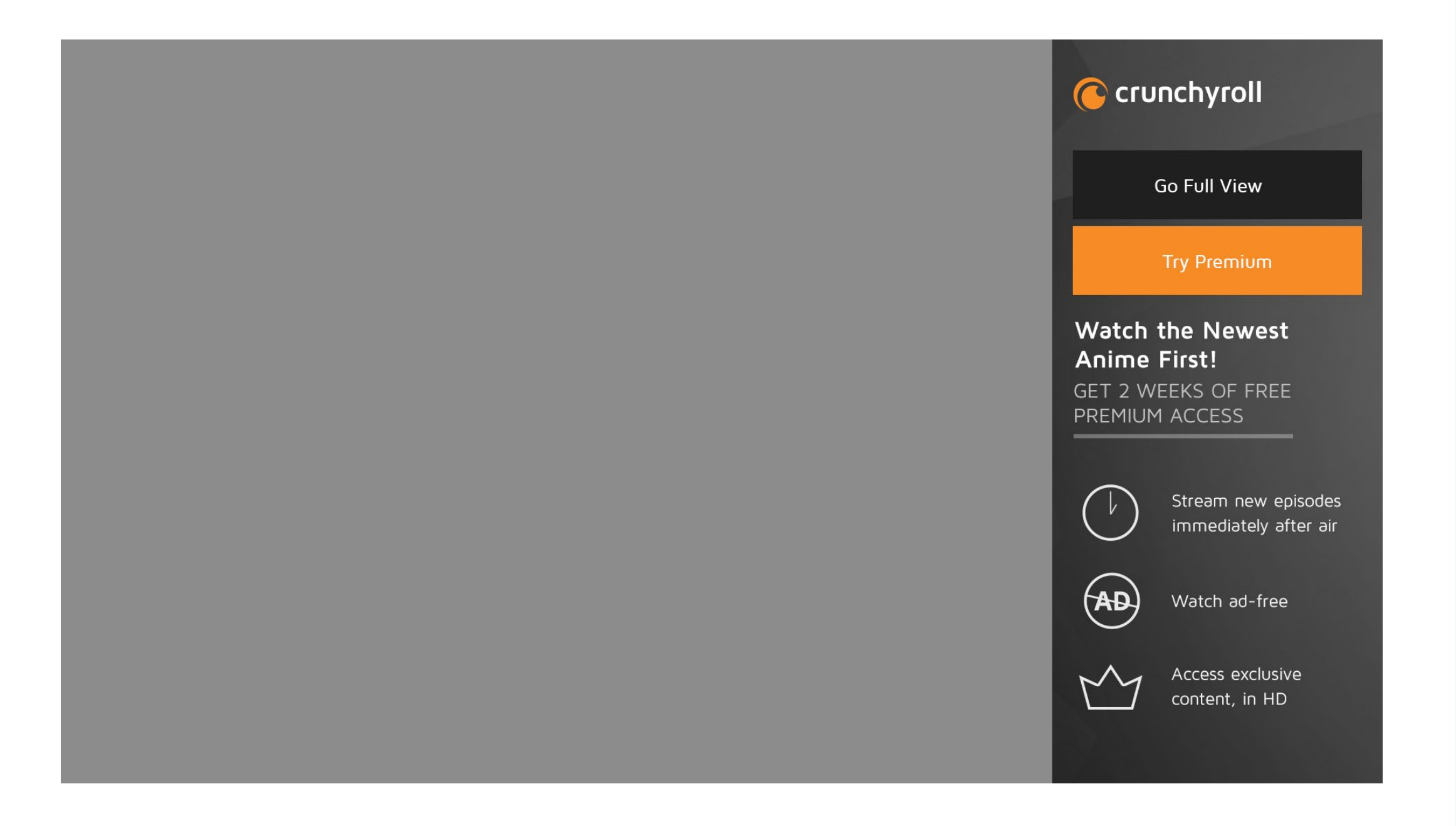

Again because of the log in and sign in capabilities being blocked by not having a keyboard in Snap view, the users will see only the "Go Full View" page. The Premium Info Screen can still be read in Snap.

### Hub - Anime

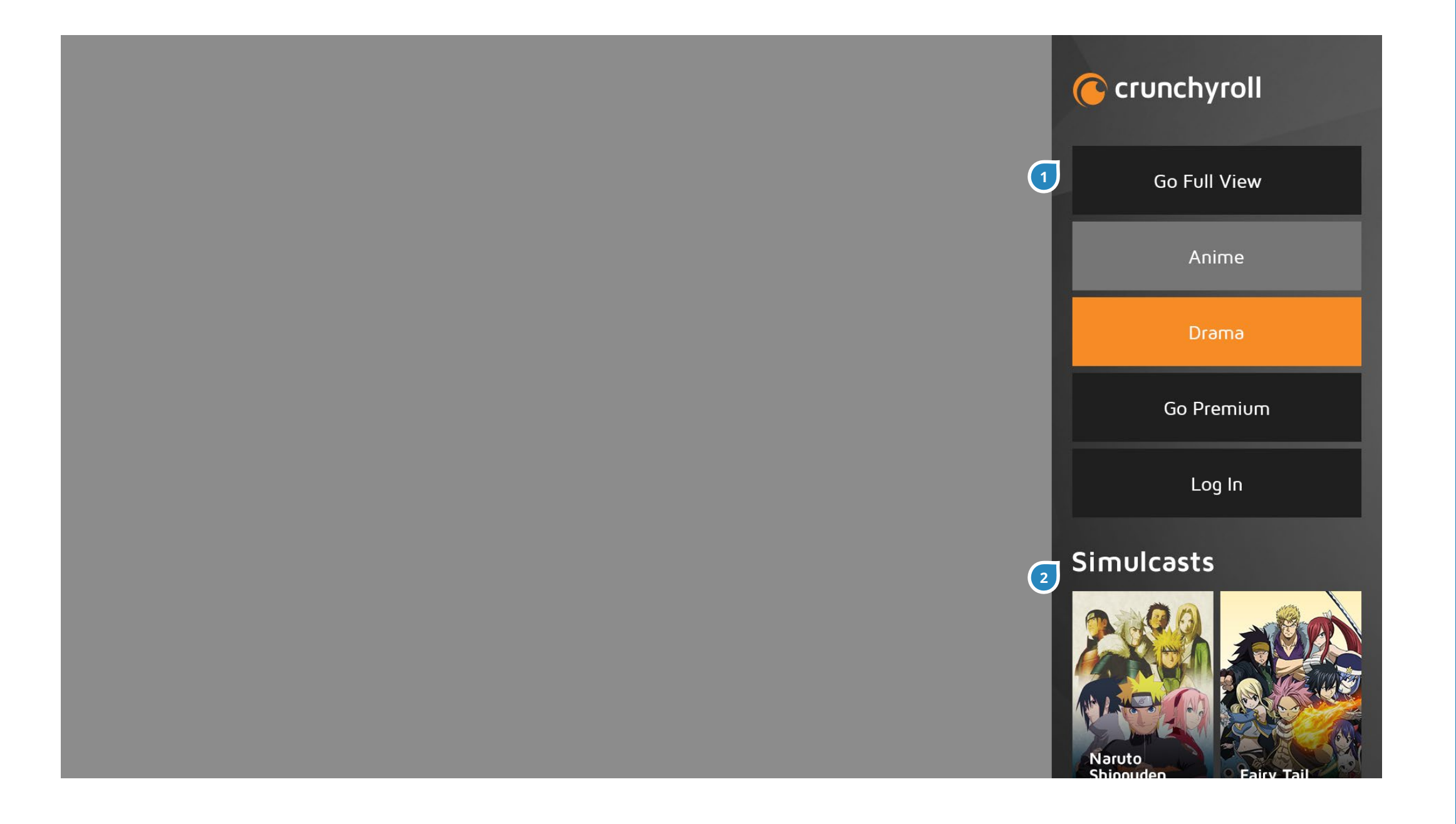

The Hub will have the same sections except vertically scrolled with the sections below one another.

| # | ITEM     | DESCRIPTION                              |
|---|----------|------------------------------------------|
| 1 | Calls to | The same button rules apply in Snap      |
|   | Actions  | View, whether you're logged in or not    |
|   |          | logged in, a premium member or not.      |
|   |          | Go Full View must remain in site at all  |
|   |          | times.                                   |
| 2 | Sections | In the same order as Full View, the      |
|   |          | sections will be laid out stacked on top |
|   |          | of each other so the user can scroll up/ |
|   |          | down to see all the sections.            |

## Hub - Anime - Scrolled

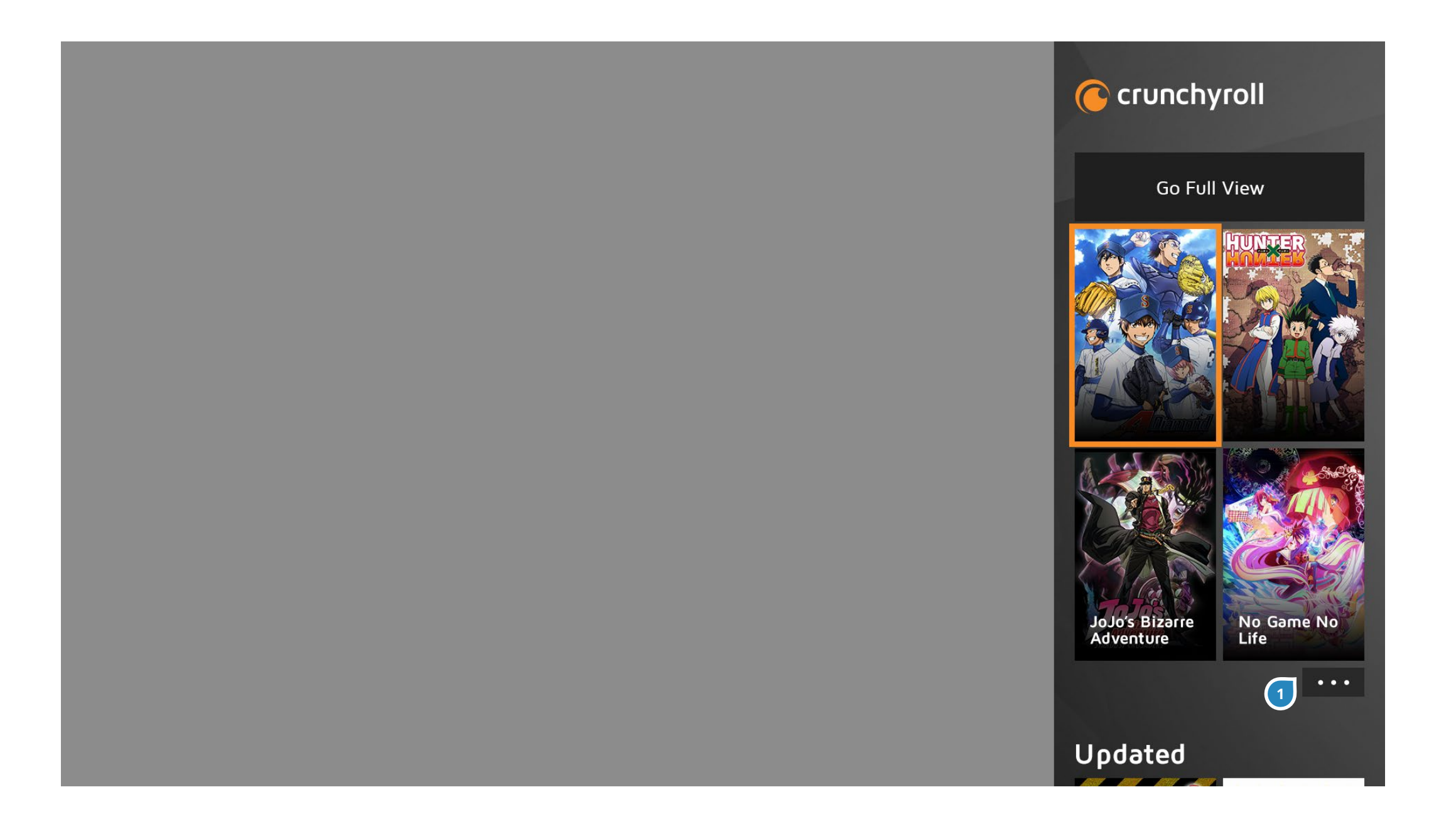

61

When scrolled, all items go below Go Full View, which remains fixed at the top.

| # | ITEM        | DESCRIPTION                                                       |
|---|-------------|-------------------------------------------------------------------|
| 1 | More Button | These buttons under each section will                             |
|   |             | take the user to a Long List with that category already filtered. |

## Hub - Drama

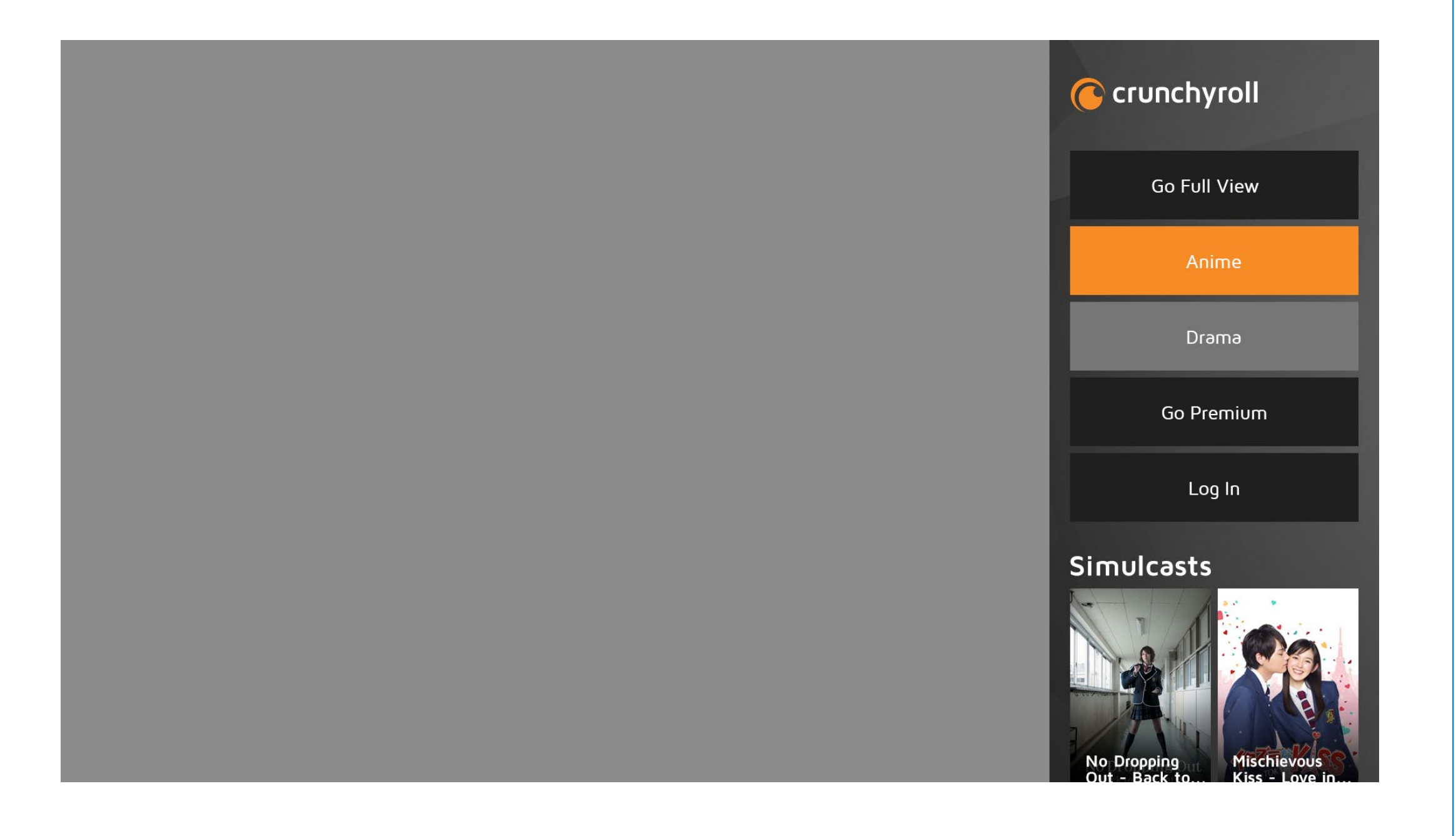

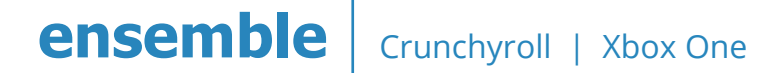

## Long Lists

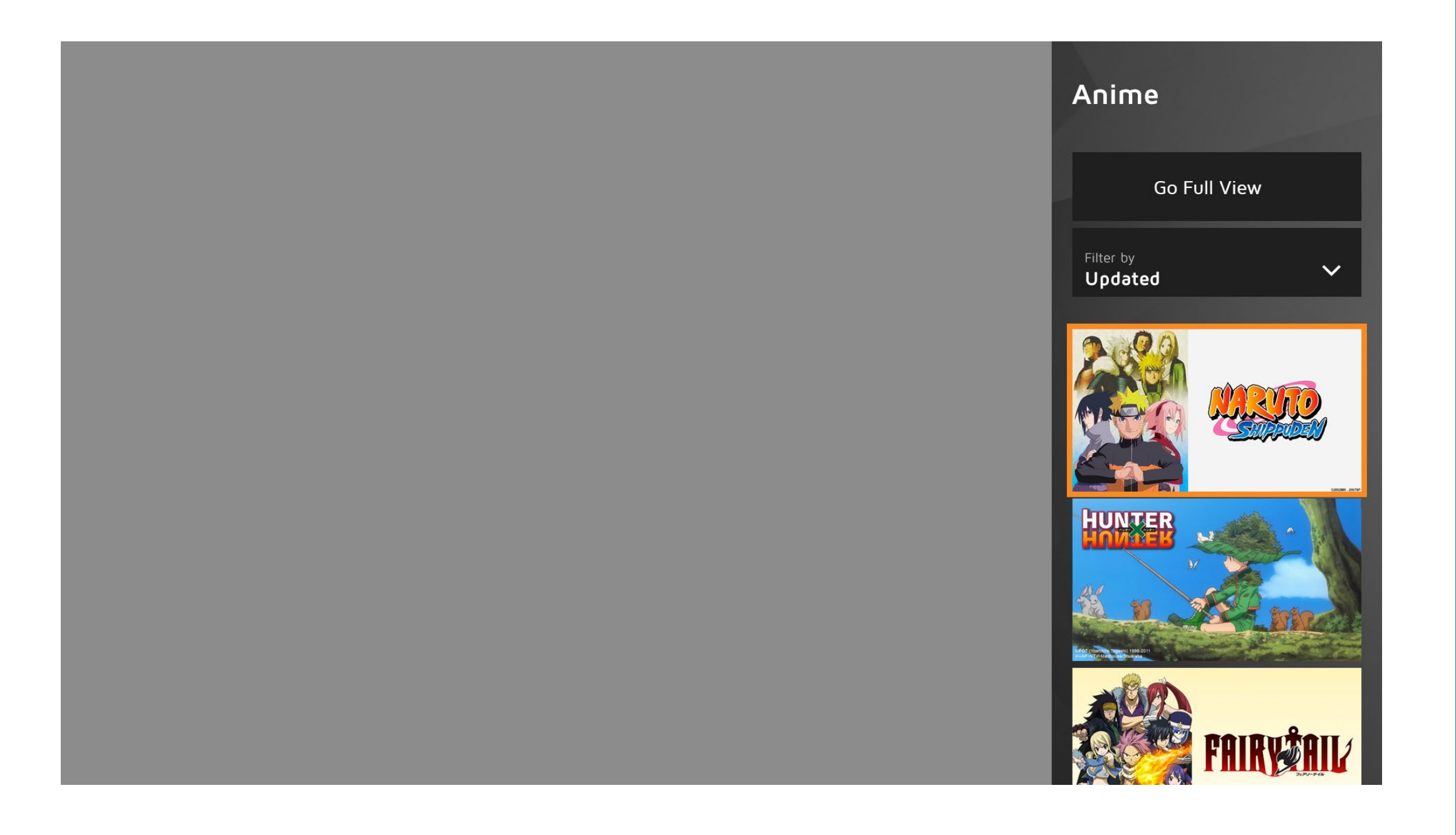

Since Long Lists must be one column, we use the landscape versions of the movie posters so the user is able to see more at once.

The scroll behavior works the same as the Hub, where the Filter Dropdown and the shows go beneath the Go Full View button.

If there is a secondary dropdown, it goes below the primary one. If there isn't, it doesn't show up.

## **My Queue/History**

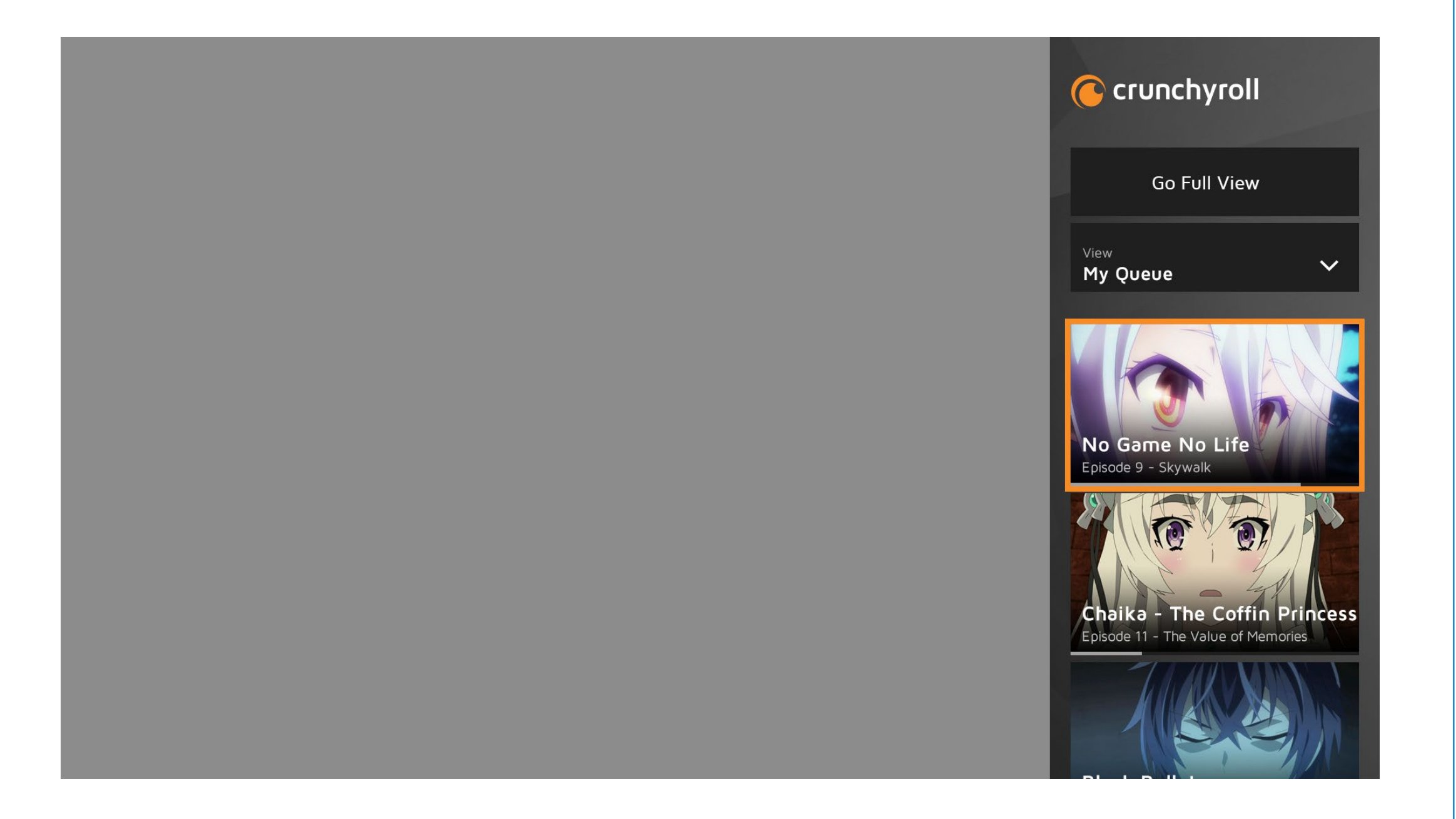

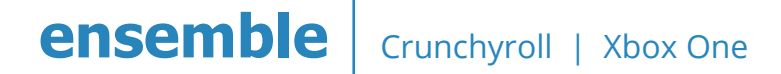

## **Show Page**

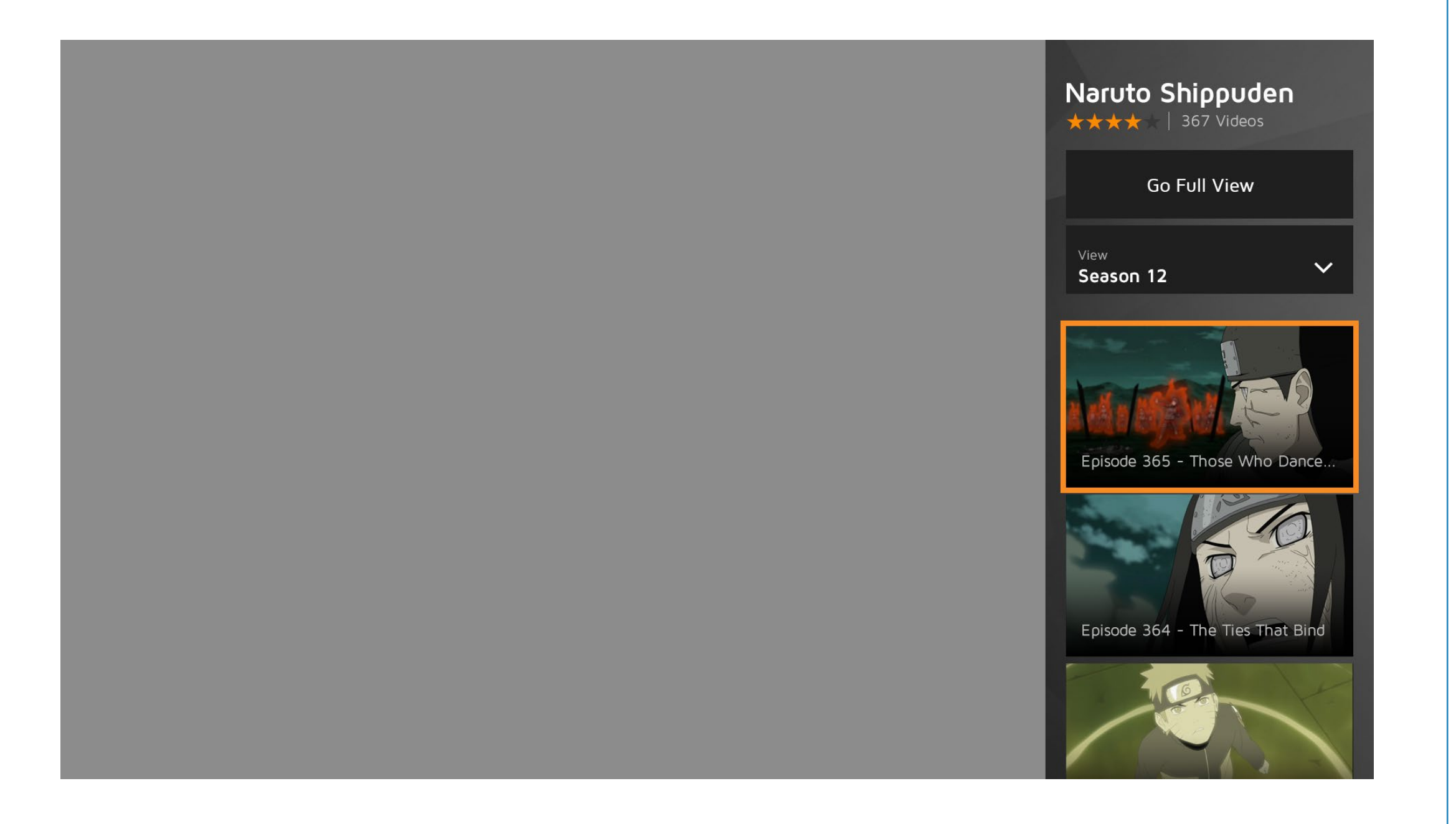

Show pages are reduced to just browsing through Episodes. There is a Season Picker at the top and the Episodes list below.

## **Video Player**

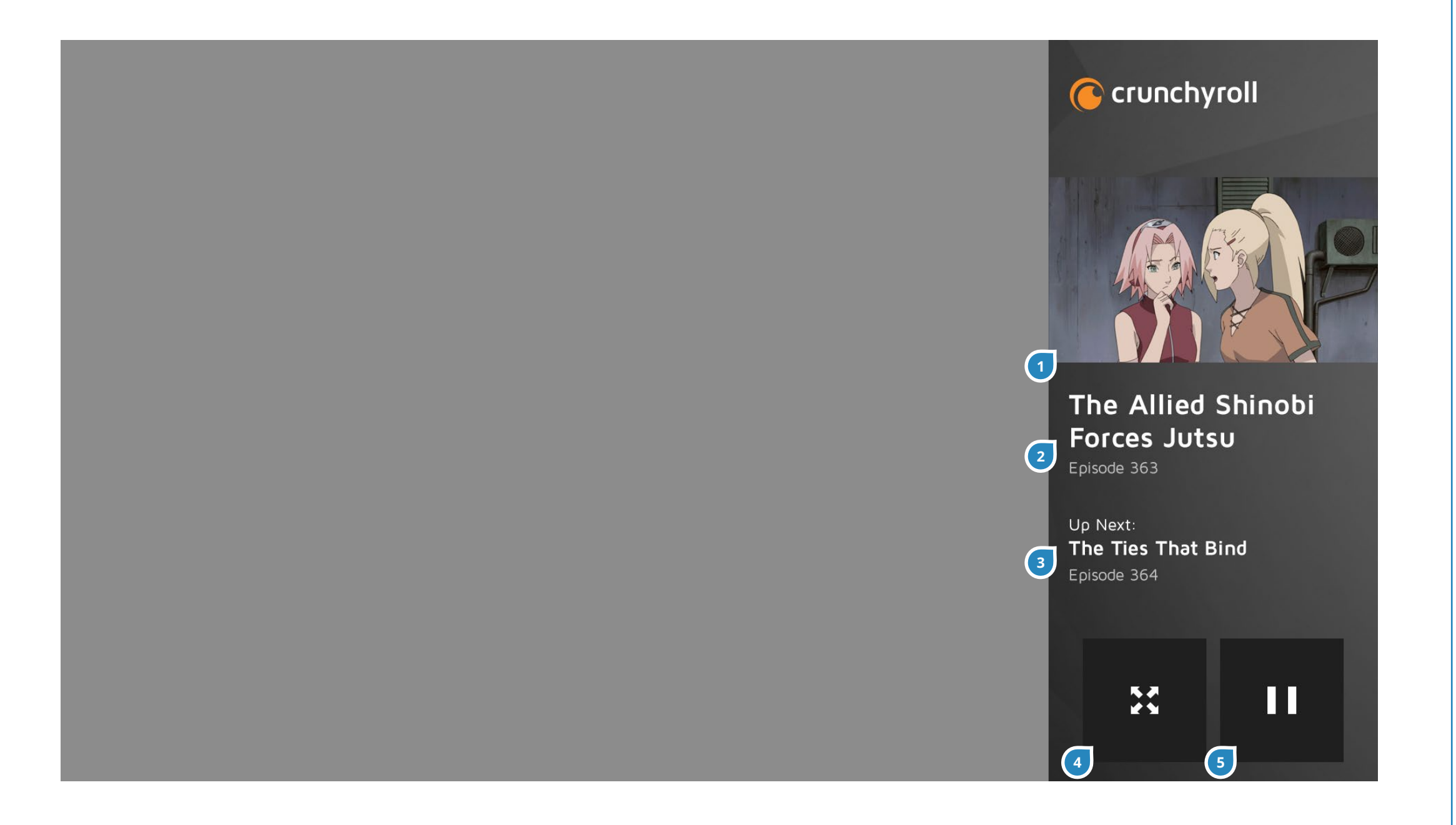

| # | ITEM                 | DESCRIPTION                                                                                                    |
|---|----------------------|----------------------------------------------------------------------------------------------------|
| 1 | Video Playback       | The player shrinks down to fit the width.                                                                                                    |
| 2 | Current Epi-<br>sode | Underneath the player shows the title and episode number information about the current episode playing.                                                                                    |
| 3 | Up Next              | For series where there is an automatic<br>episode that plays next, this text<br>appears with the next episode's title<br>and episode number. If there isn't, this<br>text does not appear. |
| 4 | Expand               | This is equivalent to the Go Full View button.                                                                                                    |
| 5 | Pause                | Pause the current playback. If paused,<br>it toggles as a Play button as well.                                                                                                    |

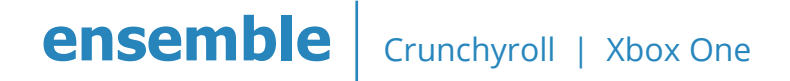

## Settings

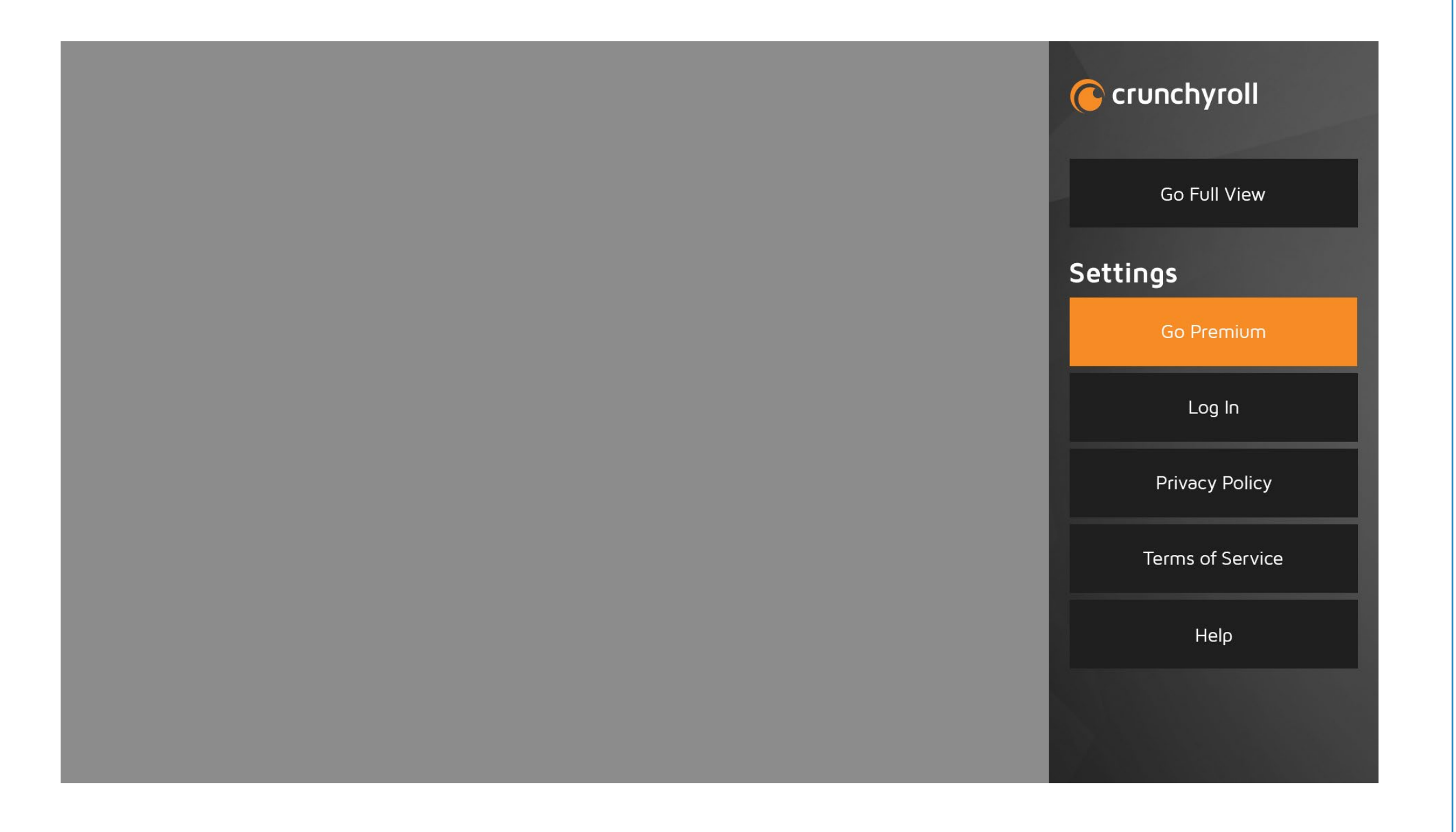

## **Privacy Policy**

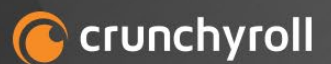

Go Full View

#### **Privacy Policy**

This Privacy Policy has an effective date of: 4/3/2014

This Privacy Policy governs each website (the "Sites"), mobile site, application and/or other service, regardless of how distributed, transmitted, published or broadcast (each, a "Service" and collectively, the "Services"), provided by Crunchyroll, Inc., its parent, subsidiaries and/or affiliates ("we," "us" or "our") that links to this Privacy Policy, which is binding on all those who